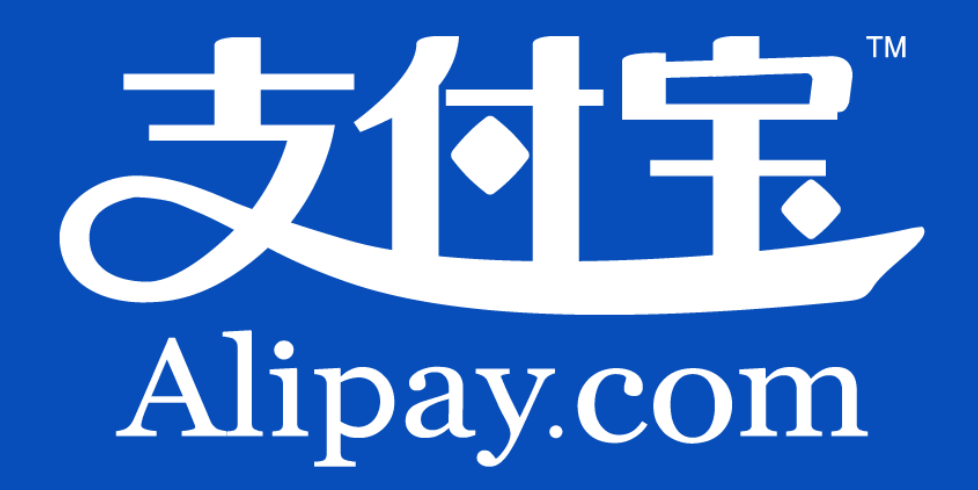

# 企业版用户手册

v1.2

# 目录

| <b>简介</b> 3         |
|---------------------|
| 如何使用12              |
| 登录12                |
| 第一章 我的支付宝13         |
| <i>1.1 历史数据申请</i>   |
| <i>1.2 充值</i>       |
| 1.3 提现(余额转出)19      |
| 1.4 转账              |
| <i>1.5 更多应用</i>     |
| <i>1.6 账户管理</i>     |
| 第二章 对账中心            |
| 2.1 账务汇总            |
| 2.2 账务明细            |
| 2.3 账单下载            |
| <i>2.4 服务费查询</i> 54 |
| 第三章 交易管理            |
| <i>3.1 快速查单</i>     |
| <i>3.2 卖出交易</i>     |
| 3.3 卖出退款61          |
| 1/84                |

| <i>3.4 买入交易</i> 62 |
|--------------------|
| 第四章 商户服务64         |
| <i>4.1 产品商店</i>    |
| <i>4.2 签约管理</i>    |
| 第五章 服务台            |
| 5.1 发票申请           |
| 5.2 技术支持           |
| 5.3 商家学堂           |
| 5.4 营销活动           |
| 第六章 更多功能           |
| <i>6.1 消息管理</i>    |
| 6.2 安全中心           |
| 第七章 常见问题说明         |

简介

#### 

支付宝新企业版将商户版和原商家服务频道整合,从接入到使用和管理均在一个系统内完成, 分别从账务查询、产品展示、转账额度等方面进行了大量优化,提高了商户使用效率,降低 了管理成本。

支付宝新企业版共分为五大模块,分别是首页(我的支付宝)、对账中心、交易管理、产品 商店和服务台,以下分别简要介绍:

**首页**(我的支付宝)

承担重要功能入口和信息传递的作用, 左侧是动态化(会随着商户签约不同的产品而变动) 的各类企业版功能入口, 右侧是与当前登录账户资产相关的信息, 最顶部的则是各类重要消 息通知。

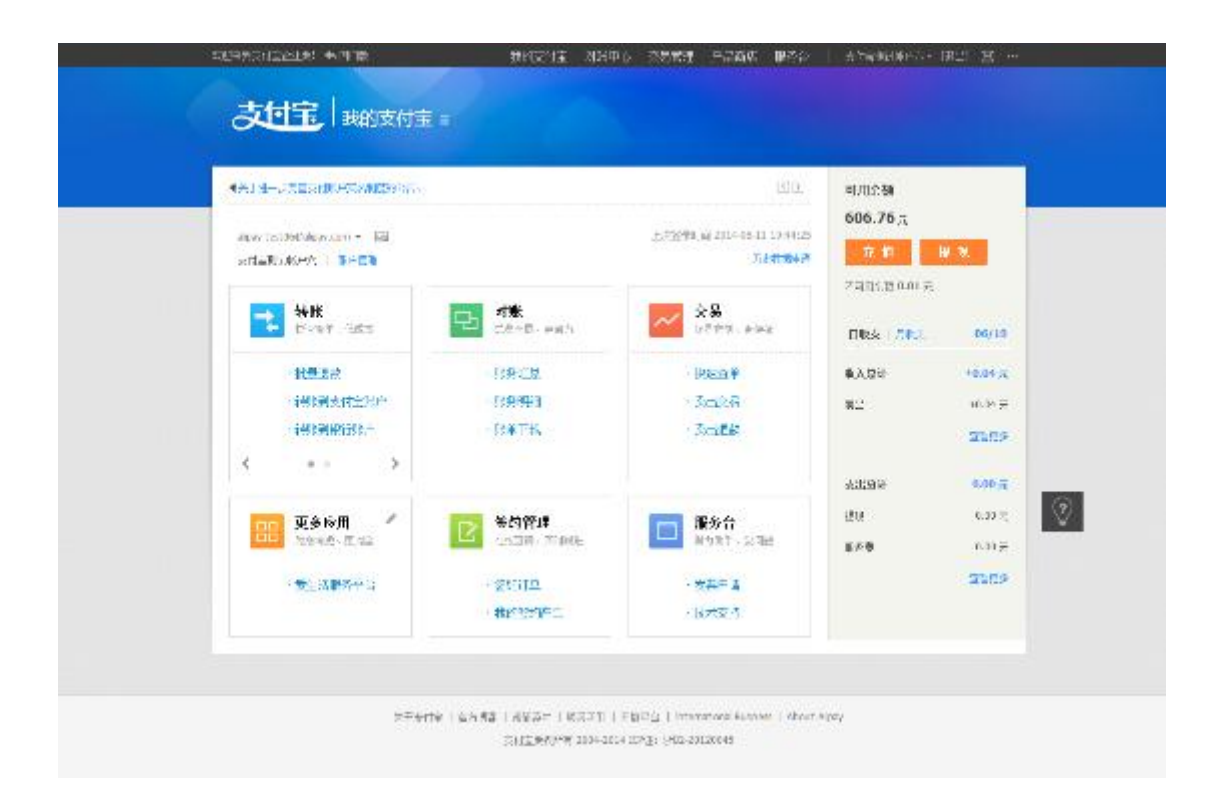

#### 对账中心

对账中心是本次新企业版优化的重点内容之一,其中最大的改善是新增"账务汇总"版块, 将账务信息进行分类汇总(可选择按日或按月)后,再统一展现在同一页面,可大幅简化财 务的日常工作,将财务从繁琐的账务统计工作中解放出来;此外新增的打印功能也使得过去 不得不通过截图来完成的工作变得更为便捷。

|                   |               | RACO                   | 145994 | (HATTe:        | 风雨飘全门      |
|-------------------|---------------|------------------------|--------|----------------|------------|
| 主住主新聞作入 abay-test | ngalisy.com 🔻 |                        |        |                | + 7.59%) 3 |
| HER HER 4         | 2014 章        |                        |        |                | 4 · 0      |
| нін               | 岐入 (元)        | $\#di\left(\pi\right)$ |        | <b>糸類 (</b> 元) | 行合         |
| th                | +0.0%         | 9,00                   | 7981   | 605,58         | MARET T    |
|                   | 6 P           | 0.9.                   | -24    | 605.64         |            |
| ti.               | +0.05         | 0.00                   | 1941   | 605.52         | -dealer T  |
|                   | 5 B           | 11 W.                  | 28     | 005.58         |            |
| 12                | +1.13         | -9.82                  | 3937   | 605.40         | -MART T    |
|                   | 14 ¥          | 二元 18.                 | 2.6    | 665,52         |            |
| 12                | +0.03         | 0.00                   | 7951   | 605.37         | SALATT T   |
|                   | 2 W           | 11 22.                 | 78     | 605.40         |            |
| 65                | + 21.51       | -0.23                  | 795)   | 583.79         |            |
|                   | 1 52 1/2      | 1.1 W.                 | 2.6    | 605.57         |            |

在账务明细版块,增加了账务类型的类别,此外对所有搜索条件进行了重组,划分了组合搜 索条件和精确搜索条件,让财务在使用时更为清晰明确;将汇总信息直接置于表头,方便财 务查阅;此外新增设置功能,让用户可以自行选择在页面上展示的信息条目,并且条目总数 远大于当前可查看的项。

| out                     | LEARAR -                            |                | 20.84           | JISTOR    | 64TIS 81   | Real                                                                                                    |
|-------------------------|-------------------------------------|----------------|-----------------|-----------|------------|----------------------------------------------------------------------------------------------------|
| 文代末期議務                  | <b>ቦት: «</b> Ipsy-best/6/kalpsy.com | *              |                 |           |            | RGT 1                                                                                                    |
| <b>租合执</b> 系 203        | 405-13 . 2014 Ch-11                 | 00 RD 20074    | #2000A          |           | 桥南铁石       | 向户订总的                                                                                                    |
| 0                       | 169:449 v   169                     | . 281          |                 |           |            | 前: 常女夢                                                                                                    |
| 21                      | 无法的主题号                              |                |                 |           |            |                                                                                                    |
|                         |                                     |                | 马根索             |           |            |                                                                                                    |
| ±# 1                    | 收入 艾街                               |                |                 |           | 4.         | ā 0                                                                                                    |
| 教入                      |                                     |                | 支出              |           |            |                                                                                                    |
| +0.14 //;               |                                     |                | 0.00 %          |           |            |                                                                                                    |
| 入鄉时前主                   | 支付工作展示「高水公                          | 調合切撃に          | \$59.5 <u>4</u> | 电波曲探 (53) | 考户余原 (G)   | 唐印                                                                                                    |
| 2014-05-11<br>30:38:25  | 211409112794                        | 347722305154   | 535             | +3.02     | 695.77     | - un                                                                                                    |
| 2014-36-13<br>10:27:×9  | 20:405112008                        | (8) PMD. 2511  | 25              | +105      | 486.24     | 1414                                                                                                    |
| 2014-15-11<br>10:17:25  | 201436119440                        | 51696929.2001  | 7 <b>%</b>      | +3.52     | 898.71     | σŋ                                                                                                    |
| 2014 36 30<br>21:33:21  | 20-40310-0468                       | 8:349323945    | 25              | +0,01     | PIGUR      | , HR                                                                                                    |
| 2014-35-10<br>20142128  | 201405109156                        | 952232313034   | 735             | +3.63     | 636.67     | đh                                                                                                    |
| 3014-39-10<br>36:11:45  | 21-43210506                         | 9,315222,3073  | 25              | +161      | 36.0       | (internet)<br>(internet)<br>(internet) |
| 2014-05-10<br>(30/28/37 | 201406104166                        | 777533703022   | 75              | +3.03     | 030.65     | m                                                                                                    |
| 2014-15-19<br>16:12:50  | 21.435(9.,4514                      | 347-201., 7233 | Title           | +3.61     | 995.04     | 49                                                                                                    |
|                         |                                     |                |                 | ar 3) w 1 | 1016 1/171 |                                                                                                    |

2月日(第17日)(第15日)(第15日)(第15日)(第15日) Hardona Raman (Abad Novy ※日本氏は新たりまたは11日)。

下方列表即为账务明细中的设置显示列的功能,灰色的是默认显示项,其余为用户自定义的显示项。

| <b>支付</b> 完 企业版。             |                    |                    |           |                                                                                                    |          |
|------------------------------|--------------------|--------------------|-----------|----------------------------------------------------------------------------------------------------|----------|
|                              |                    | [19]               | S KARD    | <u>[][#76</u> ]                                                                                                    | 698a4    |
| 支付宝规以来户六 alpey test06@alp    | ey.com +           |                    |           |                                                                                                    | * 162.45 |
| 2014-05-10 - 2014-06-        | π. ⇔ <b>Η ι</b> εΗ | <b>#</b> C/开 #19/天 |           | the sector of the                                                                                                    | 大戸 第二    |
| 全视时分改革                       | <u>A</u> (#        | - EE               |           |                                                                                                    | 文书主义(5*  |
| Construction for some of the |                    |                    |           |                                                                                                    |          |
| 利力支引手動向                      |                    |                    |           |                                                                                                    |          |
|                              |                    | 9. W               | ** · ·    |                                                                                                    |          |
|                              |                    |                    |           |                                                                                                    |          |
| 出支 人身 200                    |                    |                    |           | -                                                                                                    | •        |
| 收入                           | 2%                 |                    |           |                                                                                                    | 大田       |
| +0.14 π                      | 0 KunathEda        | 「「「「「「」」」          | <u>.</u>  |                                                                                                    |          |
| н£                           | 7. A 107 M         | No.112255 (2)      | 木屋 前方が 茶屋 | 网络火带树                                                                                                    |          |
| 入编时间 + 支付文文服号   读引           | 王 () 永主領 (元)       | 国际产会球 (元)          | 二日代有男 (元) | 間支付機道                                                                                                    |          |
| 2014(6-11                    | 11 1997 77 55      | 用对方方广              | 间对方这时     | 비생근 동물                                                                                                    |          |
| 201408112594                 | 三位注                | 2.95               |           |                                                                                                    |          |
| 2012/06/11 2012/06/11.22/23  |                    |                    |           | THE OWNER AND ADDRESS                                                                                                    |          |
|                              |                    |                    | 4.17      | ALL ALL ADDRESS OF ADDRESS OF ADDRES | 100 .00  |

与商户版非常不同的是在新企业版中,交易管理被剥离独立成为一个模块,在面向的使用群体上和对账中心区分开,对账中心主要面向财务人员,而交易管理则主要是运营和客服人员使用,首先将卖出交易类别中查询量最大的三个条件独立剥离出来,组成了快速查单版块, 此外对搜索结果也做了对应的优化,可一次性看见该订单对应的各类单号,以及资金相关信息,尤其是增加了累计退款和详情信息,方便用户查阅。

| - CEPTOL CALLE                        | 8. •• 1 B                                                           | HARVER                                     | 1 ARTO 5                 | COFT F NU     | 6 (#S)re          | TRAFER                |      | (341) (B) |
|---------------------------------------|---------------------------------------------------------------------|--------------------------------------------|--------------------------|---------------|-------------------|-----------------------|------|-----------|
| <del>达</del> 证                        | <mark>是</mark>  企业版。                                                |                                            |                          | Q.<br>195564  |                   | 9<br>2100             |      | ₩<br>8435 |
| 土村主制和                                 | 載户入 aboy-testOlogalpay.com                                          | -                                          | ]                        |               |                   |                       |      | • T200 Z  |
| 8P(123                                | li -                                                                |                                            |                          |               |                   |                       |      |           |
| 71:258                                | ₩; 20140611110010042500077                                          | 92794                                      |                          |               |                   |                       |      |           |
| <b>把订订单</b> 气                         | <u>}:</u>                                                           |                                            |                          |               |                   |                       |      |           |
|                                       |                                                                     |                                            | 9. <u>m</u>              |               |                   |                       |      |           |
| _                                     |                                                                     |                                            |                          |               |                   |                       |      | 4 - 4     |
| DEPUT                                 | 但关学与                                                                | 网络名称                                       | 338601888                |               |                   | 全間(元)                 | ł(de | 50        |
| 81:24 00 ct<br>131:28:05              | 第一百年4<br>※//225500/50M<br>文:1278年<br>2010年1200001950079009<br>単行いて子 | teat                                       | hanovranti Miligi<br>MRQ | ik eve        | 0=55<br>c=3*      | +0.03<br>0.00<br>0.00 | Sie. | 88 -      |
|                                       | 201466-72923182328                                                  |                                            |                          |               |                   |                       |      |           |
| URBARD                                | nen set inni see                                                    |                                            |                          |               |                   |                       |      |           |
| <ul> <li>为角椎管部<br/>門: 主見歌/</li> </ul> | 行首中地回溯之內 可能不到去就是我的那<br>4月4日均率与你可找到第四次要们就来。清                         | 29<br>111111111111111111111111111111111111 | e arte atra              | TUSIES ON     | R-                |                       |      |           |
|                                       |                                                                     |                                            |                          |               |                   |                       |      |           |
|                                       | 《平台》句:"白白虎                                                          | k i m kit                                  | 0.661111.644             | T attended in | ass: I about Ales | ю.                    |      |           |

产品商店即支付宝商家服务(b.alipay.com),在新企业版中对商家服务进行了大幅简化和 压缩,将其减为两个主要版块:产品商店和签约管理。

| STRAKTTER                       | 新闻区利亚 网络中心                                                                                                    | 25 <b>222</b>                                                | ARABIANSY INCLUDE IN REPORT O    |
|---------------------------------|----------------------------------------------------------------------------------------------------|--------------------------------------------------------------|----------------------------------|
| 支付宝 金城 =                        |                                                                                                    | 全新的产品商店                                                      | C R                              |
| 金術   朱米   为门   杨岛<br>南京教教产品     |                                                                                                    |                                                              | ★ (新产品 □)<br>器 产品大全              |
| ALAN S                          | <b>Wilder</b><br>The second second sec | BRAR<br>SAMAR BECOM                                          | <ul> <li>স্বাব-য়ে</li></ul>     |
| CODO-HM<br>NER223/CHOREN        | Mingh<br>Marates Start<br>As                                                                                                    |                                                              | ・ 不当の主品<br>プ (社)相応行動後<br>① 第三方で品 |
| 海家无私产品                          |                                                                                                    |                                                              |                                  |
|                                 | デ加関約決 り<br>不見一類取得・経営調<br>党!                                                                                                    | 2. <b>46.</b> 300<br>50-766466                               |                                  |
| TENWOOTEN.                      |                                                                                                    |                                                              |                                  |
| 南家塔伯产品                          |                                                                                                    |                                                              |                                  |
|                                 | 美行重批算件就发<br>为上型:承知的工具                                                                                                    | REALER REALER                                                |                                  |
| 烏萊何載六品                          |                                                                                                    |                                                              |                                  |
| ● 本本教授社会<br>→ 素素性一体系统           | 北部に対かった。<br>京田一ジブルネールの<br>マ田一ジブルネールの                                                                                                    |                                                              |                                  |
| 个台商产品                           |                                                                                                    |                                                              |                                  |
| 学会会の20世界に<br>文文語や中国家の1975<br>人た | 日台向政は統<br>入の時下台に同志の影2<br>派                                                                                                    | TEREFORMER<br>ALARSHIMMER<br>AR                              |                                  |
|                                 |                                                                                                    |                                                              |                                  |
| 关于会计会 上面                        | 名 県都 1 米留添か 1 米 次之前 1 天 前4<br>文社主教教学者 2004-2004 102                                                                                                    | 2일   International Rusiness   About Alpay<br>일: 양63-20120049 |                                  |

优化之后的签约管理将原先繁琐复杂的签约流程用可视化的方式展示在用户面前,使其变得

# 更为简单易用。

| 订单号(6) 订购时间                            | 签约产品      | 订单进度                          | 操作 |
|----------------------------------------|-----------|-------------------------------|----|
| 500929-130814-9855<br>2013.08.14 17:13 | 新企业版规罚XXX | <b>己</b> 完結, 完結时间: 2013-08-14 |    |

面向所有使用支付宝企业版的商户们提供服务的重要模块,目前已有的功能包括发票申请、

技术支持、商家学堂、产品百科和面向商家的运营活动,不久后还将不断补充新的服务。

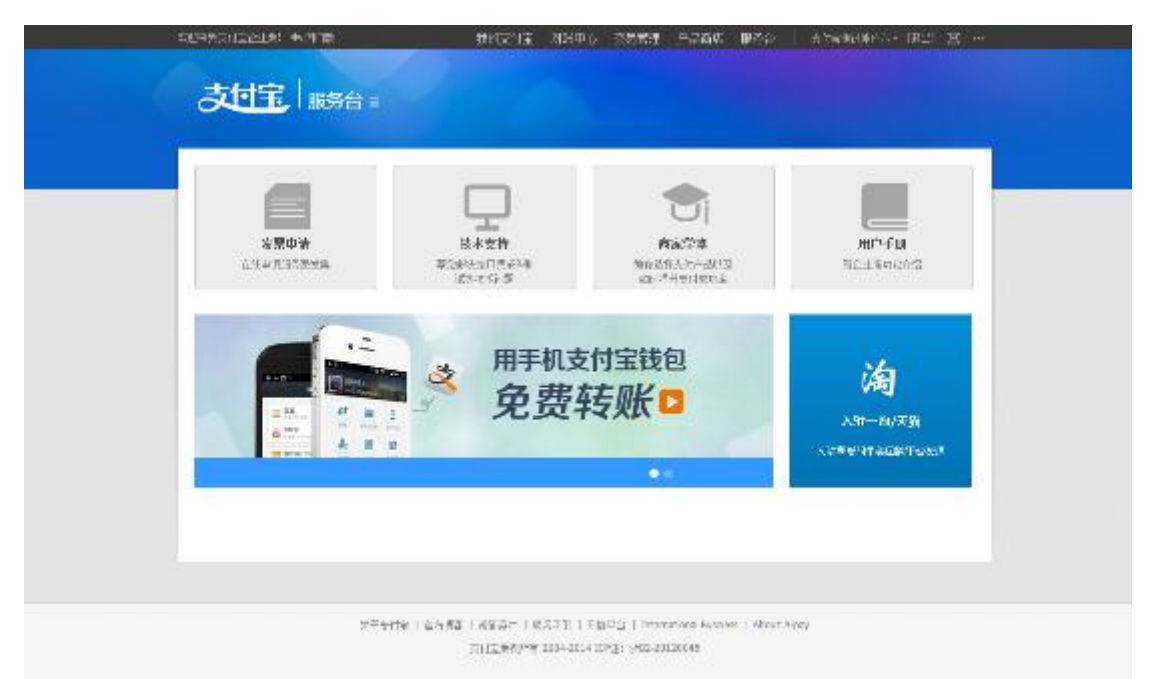

## 新企业版其他优势:

默认单日提现限额提高至500万;

默认单日转账到支付宝账户限额提高至200万;

查账时间跨度可超过 31 天,通过"下载暂存区"保存数据;

| 下载暂存区                         |                        |                                              |      | 关闭 |
|-------------------------------|------------------------|----------------------------------------------|------|----|
| ∂ 报表文件生                       | 成后将在系统中保留3天,过期         | 将自动删除。                                       |      |    |
| 过期时间 💠                        | 对应支付宝账户                | 文件名                                          | 状态   | 操作 |
| <b>2012-12-30</b><br>16:52:30 | scofieldchen@gmail.com | 卖出交易-20121218-208810156<br>8358171-000000333 | 已生成  | 下载 |
| 2012-12-30<br>16:52:30        | scofieldchen@gmail.com | 卖出交易-20121218-208810156<br>8358171-000000333 | 已生成  | 下载 |
| <b>2012-12-30</b><br>16:52:30 | scofieldchen@gmail.com | 卖出交易-20121218-208810156<br>8358171-000000333 | 已生成  | 下载 |
| <b>2012-12-30</b><br>16:52:30 | scofieldchen@gmail.com | 卖出交易-20121218-208810156<br>8358171-000000333 | 已生成  | 下载 |
| 2012-12-30<br>16:52:30        | scofieldchen@gmail.com | 卖出交易-20121218-208810156<br>8358171-000000333 | 生成中  |    |
|                               |                        | Ŷ                                            | 5/7页 | 1  |

增加卖出退款版块,方便用户对退款订单进行的查询。

# 如何使用

# 登录

# 新企业版网站地址:qy.alipay.com

注册支付宝企业账户并完成认证后,可以使用账户名和密码登录,未完成认证的企业用户登录后将进入认证页面。

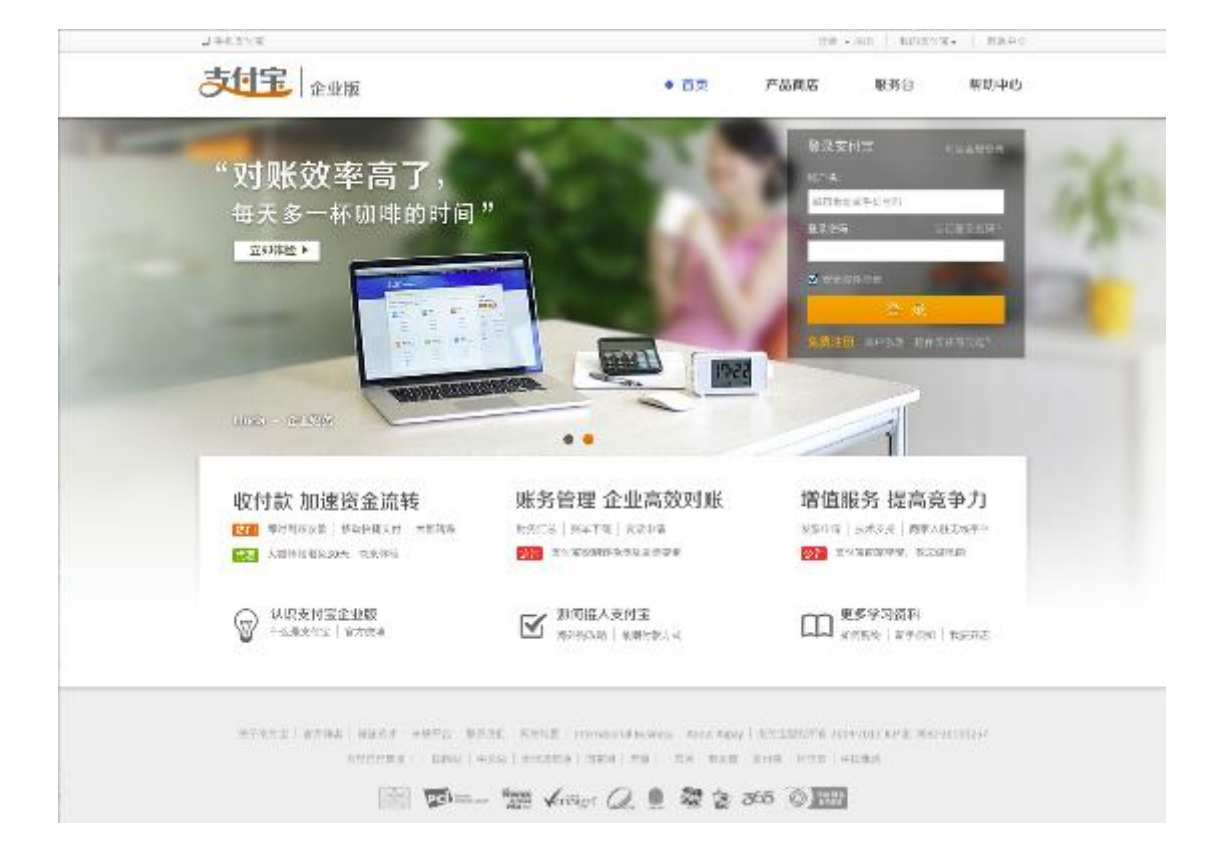

# 第一章 我的支付宝

#### 1.1 历史数据申请

加入新企业版的商户,历史数据迁移成功后,才可查询过去18个月内的账务和交易数据。

#### 1.1.1 历史数据申请步骤

#### a) 点击"历史数据申请"

| XDRECTERIA: NOBE                                  | 我的支付宝                       | 对眼中心 | 交易管理  | 产品商店                        | 服务台                          | 支付宝糖试修户五+             | [렌프] | ⊠ …    |
|---------------------------------------------------|-----------------------------|------|-------|-----------------------------|------------------------------|-----------------------|------|--------|
| 支付宝 我的支付宝                                         |                             |      |       |                             |                              |                       |      |        |
| ◆关于进一步关系支付账户买款收益的公共。 ★ 200 ★ 支付会切如果户方   ●户管理 軍化管理 |                             |      | Logan | 中语句<br>过去18<br>5 和众<br>5 和众 | 推進司班橋 ×<br>小月内加水<br>米町橋。<br> | 可用余额<br>570.73元<br>充位 | 提現   | í      |
| <b>转账</b><br>公司用单,任成本                             | □□ <b>対账</b><br>DearG. math |      | ~ 3   | 5 <b>易</b><br>急任何,更得        |                              | 日收支 月秋支               |      | 05/26  |
| - 转触到支付室账户                                        | - 雕舟江总                      |      | . 6   | 建查兰                         |                              | 收入总计                  | 40   | .00 75 |
| - 转账到银行账户                                         | - 雕舟明细                      |      | . #   | 出交易                         |                              | 利田                    | +    | 0.00 元 |
| - 批靈何數                                            | - 账单下载                      |      | - 12  | 出起款                         |                              |                       | I    | 22.9   |

b) 点击"确认申请"

| 却     | 全业版:                                             |
|-------|--------------------------------------------------|
| 申请历史数 | 因應                                               |
| 0     | 历史数据迁移成功后,可查询过去18个月内的交易和账务信息。<br>至今迁移过程的时需要5个工作日 |
|       | 确认申请 •                                           |
|       |                                                  |

进入等待环节,一般正常处理时间为5个工作日。

第一章 我的支付宝

| (注意用来)(立在日本)                 | 我的支付宝 对账中心 | <u>京易管理</u> ( | 产品商店 服务台    | 支付宝国内事业群产品—— | (銀出) (2 |
|------------------------------|------------|---------------|-------------|--------------|---------|
| <b>支付宝</b> 企业版 =             |            |               |             |              |         |
| 申请历史数据                       |            |               |             |              |         |
| <b>迈</b> 历史数据申请已提交,请         | 在5个工作日后查看。 |               |             |              |         |
| 港交申酒<br><b>O************</b> | REII8      |               | 亞世历史政策<br>〇 |              |         |

等成功后再次点击"历史数据申请",出现以下页面,且可引导至交易管理及对账中心

| xu+¥bdiigli∰! ♠OR§  | 我的估计主 | STRATE. | 公易管理 | 人品商店 | 服务台 | 交付主新式約户上- | (8±) @ | g |  |
|---------------------|-------|---------|------|------|-----|-----------|--------|---|--|
| 支付宝 企业版 =           |       |         |      |      |     |           |        |   |  |
| 申讀历史說錄              |       |         |      |      |     |           |        | 1 |  |
| 🕑 历史数据已迁移成功。        |       |         |      |      |     |           |        |   |  |
| 和哪心已支持19个月代的公别,哪要信息 | 的宣词   |         |      |      |     |           |        |   |  |
| 交易修理   初始中心 。       |       |         |      |      |     |           |        |   |  |
|                     |       |         |      |      |     |           |        |   |  |

#### 1.1.2 常见问题

| ALTERN DIA, ALE TOTAL COMPANY | 我的支付金 对服中心                 | 交易管理 产品而忠 1           | 联邦由       |
|-------------------------------|----------------------------|-----------------------|-----------|
| 之位完 企业版 -                     |                            | WHICH.                | ()<br>(1) |
| [                             | -                          |                       |           |
| BEAS DEAS 4                   | • 2013 年                   |                       |           |
| лю                            | 收入 (元)                     | 30.181 (ML)           |           |
| O 部分数据缺失。请联系在线客服制             | ih.                        |                       |           |
| 12                            | + <b>1,035.00</b><br>126 M | -26.08<br>126.85      |           |
| 11.                           | +652.00<br>69.80           | - E.M. 448<br>6197 AU |           |

碰到账务明细,账务汇总显示"部分数据缺失",请点击上述"历史数据申请"做恢复。

1.2 充值

提供把银行的资金通过网上银行转到企业支付宝账户的功能。

# 1.2.1 充值的操作步骤

a) 选择充值

| •ALB-USEBBO-SAMESSING                               |                                                     | 1310.                                         | #170.5 <b>3</b> 8 |                       |
|-----------------------------------------------------|-----------------------------------------------------|-----------------------------------------------|-------------------|-----------------------|
| aperte DetAdoption - 188.<br>scher Ruikert 1 5 - 53 |                                                     | 5.7%98.0 200-05.0 1924/0<br>518 <b>4784</b> 7 | 606.76 A          |                       |
| HK Here - Bats                                      | tere est                                            | 28 x277. eme                                  | Files Ales        | 06/13                 |
| 批型发动<br>分析研究内全部的<br>分析研究内全部的                        | 10分汇度<br>10分4年3<br>10条下标                            | i Rean≇<br>San2a<br>San≇k                     | 4709<br>85        | +0.04 ;x;<br>10.35 ;∓ |
| < ••• >                                             |                                                     |                                               | ARRE              | 5.00 g                |
| <b>王田</b> 東会ら用<br>たからの正式                            | KOPII<br>UNDE TIME                                  | ■ 服务台<br>M9RT-22388                           | 1814<br>1814 -    | 6.0 %                 |
| · AFFINISHING                                       | <ul> <li>##ku354/km2</li> <li># \$2,0107</li> </ul> | - 1872 A                                      |                   |                       |

# b) 选择充值方式并输入充值金额

| 和朱毛士有常论非法! 🛧 | 0 6 Kr          | 我的支付主 ()         | 2版中心 交易管理            | 产品商店 服务台         | 支付宝和内事业          | #FR (8:1) 🖂                      |
|--------------|-----------------|------------------|----------------------|------------------|------------------|----------------------------------|
| 支付宝          | 充值 =            |                  |                      |                  | <b>使</b><br>元    | e files                          |
| 充值账户;        | [順试用资全账户]。      | in fairfe in the | (可托全款 14             | 4.62.元)          |                  | •                                |
| 请选择充值方式;;;;  |                 | 1 e 6            |                      | 2 © ()+H**       | <b>能打</b> 企<br>业 | #3 *                             |
|              | 青关注意的充有全要       | 是古綱稱             |                      |                  | 工商場              | 行春雁热维: 95588                     |
|              | <b>申3課課</b> (元) | <b>⊕⊡R@</b> 65:  | 重要用意的条件              |                  |                  | Rit                              |
|              | 200             | 1000             | 永建电子口全体()<br>10周93間Y | (當开道經續後後)        |                  | 2012年2月8日起。<br>工商股行 "阿根支         |
|              | 2000            | 5000             | #3弾車子目令★(1<br>加河の程?  | <b>第</b> 年過調催法語) |                  | 问"、"王锦e安<br>何"关闭信用书句<br>支付空账户究值的 |
|              | 10075           | 10075            | 成合体的<br>(图)句句·理?     |                  |                  | 服务,请使用工行<br>给需卡进行充值。             |
| 充值需额:        | 1               | π                |                      |                  |                  |                                  |
|              | 夏录到网上银行东        | Ω.               |                      |                  |                  |                                  |

c) 在网银页面内完成充值

## 特殊说明

- 1) 充值限额以在银行设置的限额为准。
- 2) 目前企业版支持 6 家企业网银以及 24 家个人网银

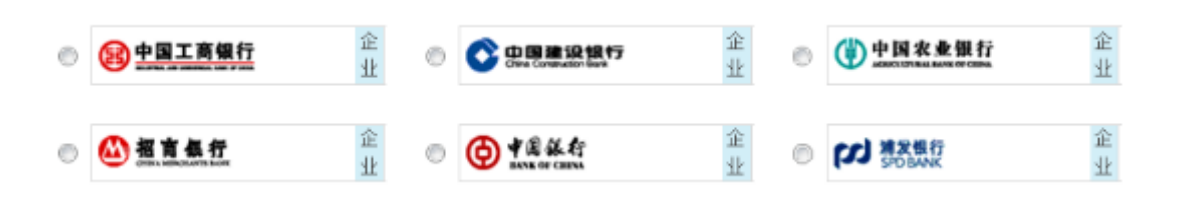

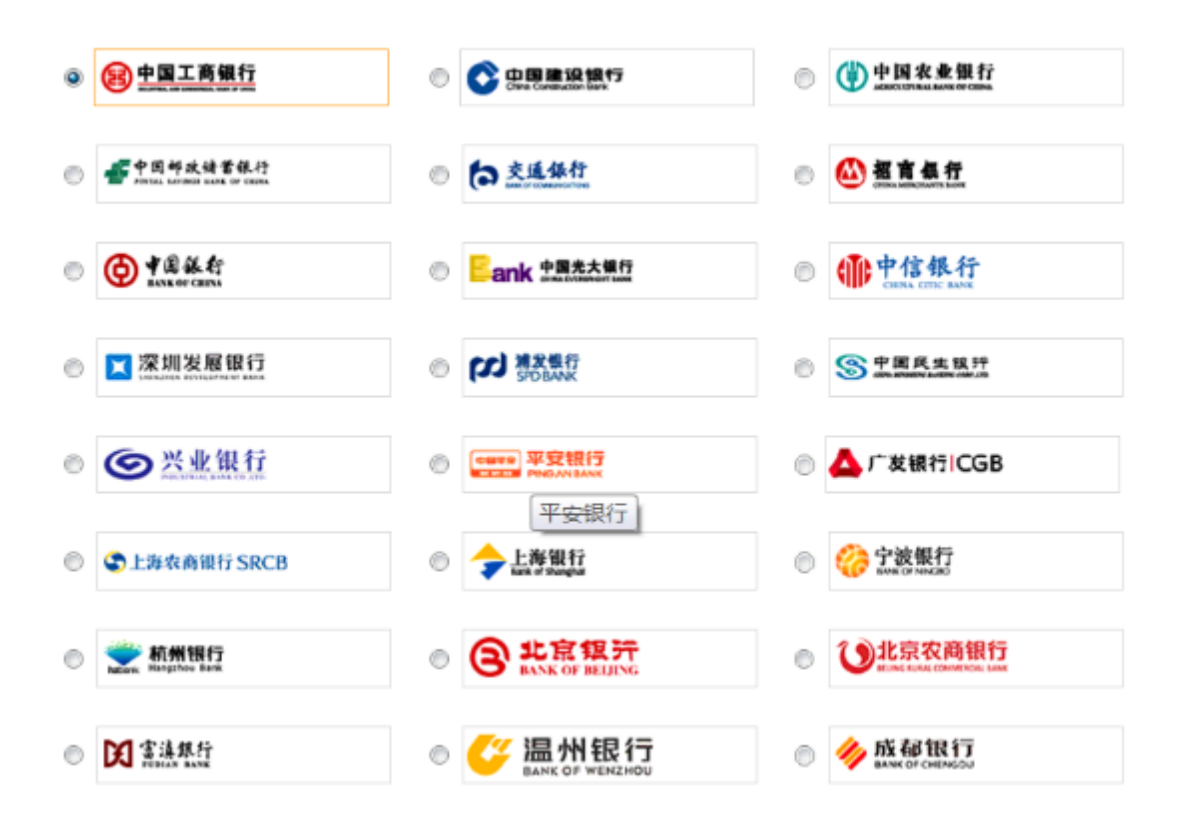

#### 1.2.2 充值记录查询

# a) 选择充值

|                                   | CRUHTS AND STOLEN      |                                      | 100.                                            | =1/11:2-50            |                                  |
|-----------------------------------|------------------------|--------------------------------------|-------------------------------------------------|-----------------------|----------------------------------|
| anav to 1990an<br>settimika AGP/s | nan - Mil<br>19400     |                                      | 5.7%98,60 201-08-0 19-2400<br>768 <b>7864</b> 7 | 606.76 A              |                                  |
| <b>1</b>                          | er ista                | <b>村秋</b><br>二月一日 - 田田山              | 28 28 1000 1000 1000 1000 1000 1000 1000        | Files ( Alexa)        | 06/10                            |
| 110<br>1491<br>1492               | 進設<br>副支付主知府<br>劉昭(昭和一 | 199-02<br>199-99<br>199-95<br>199-95 | i Rean¥<br>- ScaleR<br>- ScaleR                 | 4100<br>82            | 10.05 X<br>10.35 #<br>20.05 #    |
| E Vi                              | ыл С                   | *约 <b>符</b> #<br>(小38) 不能任           | <b>派分台</b><br>新作業1、2.5社                         | 431390<br>1214<br>114 | 600 g<br>600 g<br>600 g<br>600 g |
| · 🖘                               | 58.0499/44 12          | - #K-352/4-0                         | <ul> <li>· 大井三国</li> <li>· 国大交 う</li> </ul>     |                       | 2209                             |

#### b) 点击充值记录

| 组合搜索 | 充遗帐户       | 潮試用资金账户    |         | •                  |       | 枯萌搜索 | 重报会  |
|------|------------|------------|---------|--------------------|-------|------|------|
|      | 2014-05-26 | 2014-06-24 | 今日 昨日 月 | ₩17天 <b>₩130</b> 天 |       |      | 银行订单 |
|      | ~ 电多轴索达项   |            |         |                    |       |      |      |
|      | 金額         | - 金額       |         |                    |       |      |      |
|      |            |            |         | Q 投索               |       |      |      |
|      |            |            |         |                    |       |      |      |
| 70   | stria      | 单握号        | AGA     | 银行订单号              | 金額(元) | 报志   | 撤借   |

#### 特殊说明

- 商户通过充值记录查询页面,可查询最近18个月内向支付宝账户的所有充值记录, 并可对充值记录进行下载或打印操作;
- 2) 充值记录搜索分为组合搜索和精确搜索。
  - ✓ 组合搜索功能支持按时间范围(支持今日、昨日、最近7天、最近30天等常用日期的快速设置,也支持自定义时间范围,自定义时间只支持最多31天的 查询,若设置的搜索时间超过31天,系统会提示"搜索时间范围不能大于31 天")、金额区间等条件的组合搜索;
  - ✓ 精确搜索功能支持按单据号或银行订单号搜索。

1.3 提现(余额转出)

提供将企业支付宝账户的可提现余额提取到和支付宝账户认证名一致的银行账户的功能。

# 1.3.1 提现 (余额转出)的操作步骤

#### a) 选择提现

| <ul> <li>AH H-LEE AND HERE AND HERE</li></ul> |                    | 1310.                                                 | 可用公司          |                     |
|----------------------------------------------------------------------------------------------------|--------------------|-------------------------------------------------------|---------------|---------------------|
| anny terfoldoven - Ma<br>seriaRicki-Mi SHEB                                                                                                    |                    | 2,72948, 66 2010-08-02 18-26-00<br>778 <b>41984</b> P | 606.76 g      |                     |
| HIN HERE                                                                                                    | CAND- HAS          | 28 (1777) alas                                        | Dikk ( 700)   | 04/10               |
| · 批型思改<br>· 消除時期支付主法中                                                                                                    | 1199-CM<br>1199-CM | - (200)<br>2 Sci2R                                    | 0.A.20<br>82  | +0.04 (g<br>10.25 ∰ |
| - iHISHIRIBS                                                                                                    | -BATK              | Smith                                                 |               | 2109                |
| <b>(10)</b> 更多時用                                                                                                    | 11900年             | <b>唐</b> 服务台                                          | 40099<br>1999 | 10.00元<br>(1.00元    |
| 100 100 10 10 10 10 10 10 10 10 10 10 10                                                                                                    | (1528) 7006        | MART-SIGH                                             | ¥*0           | n.11 #              |
| · 专业活動等件 3                                                                                                    | + 25010            | · 安井三道<br>- 以来可以                                      |               | 2202                |

#### b) 填写或者选择收款银行账户并输入转账金额

| tel#as/isal# **               | ः॥¥                                                     | 对账中心 交易管理      | 产品有店 排                                | 劳合  | 的事业辞产品*<br>()<br>转版 |      |
|-------------------------------|---------------------------------------------------------|----------------|---------------------------------------|-----|---------------------|------|
| 行政制度                          | [测试用资金账户] - testyufabu06@a                              | dipay.com(可用余额 | 163.87 元)                             |     |                     | 地震的数 |
| 以批账户                          | ●中国工商银行 末号: 2332                                        | . <b>-</b>     | · · · · · · · · · · · · · · · · · · · | 动物。 |                     |      |
| 师社会部                          | л                                                       |                |                                       |     |                     |      |
| $\hat{g}(    D\tau) \hat{e} $ | <ul> <li>● 当日到難</li> <li>● 次日到難 (部分銀行节復日,後辺)</li> </ul> |                |                                       |     |                     |      |
|                               | 服券费                                                     | 4              | 化颗钙 建辛                                |     |                     |      |
|                               | Ⅲ 短情通知(免费) 金箔大于 1,00 元代司                                | 使用这部分          |                                       |     |                     |      |
|                               | 下                                                       |                |                                       |     |                     |      |

"导入银行账户"是把商户版的提现银行卡迁移过来。

如果之前没有记录,则选择"添加银行账户"

| ्रता | 上 转账到银行账户                                                 | 经法 | 科研究素       |
|------|-----------------------------------------------------------|----|------------|
|      | (1#\$ <b>}}P = □\$;;;;;;;;;;;;;;;;;;;;;;;;;;;;;;;;;;;</b> |    | 1 8:001748 |
| 0    | <b>你可将支付宝账户余额转入贵公司的银行账户。 送加银行账户</b> (120-P长型+EPS版)        |    |            |
|      | 依还可以转步到他人银行账户                                             |    |            |

|                                                                                                    | ¥ *                                                                                                    | 支付金围内事业场合后*                                                                                                    | DE+J I                                                                                                |                                                                                                    | - 77                                             |
|----------------------------------------------------------------------------------------------------|----------------------------------------------------------------------------------------------------|----------------------------------------------------------------------------------------------------|----------------------------------------------------------------------------------------------------|----------------------------------------------------------------------------------------------------|--------------------------------------------------|
| 言理                                                                                                    |                                                                                                    |                                                                                                    | G 30 E                                                                                                |                                                                                                    |                                                  |
| 对公银行账户                                                                                                    |                                                                                                    |                                                                                                    |                                                                                                    |                                                                                                    |                                                  |
| 支付主国内事业部产品质后端户六                                                                                                    |                                                                                                    |                                                                                                    |                                                                                                    |                                                                                                    |                                                  |
| (31) 8(1.57)                                                                                                    |                                                                                                    |                                                                                                    |                                                                                                    |                                                                                                    |                                                  |
| ilation and the second second se |                                                                                                    |                                                                                                    |                                                                                                    |                                                                                                    |                                                  |
| ■ 通知報知者 ★<br>主要將不可防在就由、可以追採所在地区或省上認識者。                                                                                                    |                                                                                                    |                                                                                                    |                                                                                                    |                                                                                                    |                                                  |
| ·唐朝人开于43月29日5日                                                                                                    |                                                                                                    |                                                                                                    |                                                                                                    |                                                                                                    |                                                  |
| 備定                                                                                                    |                                                                                                    |                                                                                                    |                                                                                                    |                                                                                                    |                                                  |
|                                                                                                    | 144.0     京馬龍田     日田村     北京単・山田村       中管理       対公銀行账户       支付全国内市位計合品派演縦中大       「政府をお保留法       「政府をお保留法       「政府をお保留法       「政府をお保留法       「政府をお保留法       「政府のお保留法       「政府のお保留法       「政府のお保留法       「政府のお保留法       「政府のお保留法       「政府のお保留法       「政府のお保留法       「政府のお保留法       「政府のお保留法       「政府のお保留法       「政府のお保留法       「政府のお保留法       「政府のお保留法       「政府のお保留法 | 1420       京馬雷道       藤田村       建設       秋菜単・前出秋草       *         中管理                                                                                                    < | 144.0         7.5%型量         产品前位         服务件         社業単・前は状準         支付空間内事业研究所に、 <b>户管理</b> 利公銀行業户 | 1440 次第電道 产品商店 服务台 建多* 就深单* 前出秋季 * 大台生用内非业然在乐山* 昆村 <b>户管理 对公報行账户</b> 文村生国内事业都产品质深群户六           【初日】           【初日】           【初日】           【初日】           【初日】           【初日】           【初日】           【初日】           【初日】           【初日】           【初日】           【初日】           【初日】           【初日】           【初日】           「初日】           「「新日】           「「「日」」           「「日」」           「「日」」           「「日」」           「「日」」           「「日」」           「「日」」           「「日」」           「「日」」           「「日」」           「「日」」           「「日」」           「「日」」           「「日」」           「「日」」           「「日」」           「「日」」           「日」」           「日」」           「日」」           「「日」」           「「日」」           「「日」」           「「日」」           「「日」」           「日」」           「日」」 | 144.0     京島電社     戸田     東京市     田村     田     ● |

c) 输入支付密码

| 200490000000000000000000000000000000000 | F                              | 我的支付宝        | 对账单位       | 交易管理   | 产品商店 | 服务台 | 支付宝用内事业将产品* | (18년) 🖂 🚥 🖬 |
|-----------------------------------------|--------------------------------|--------------|------------|--------|------|-----|-------------|-------------|
| 大印記                                     | 账到银行账户                         |              |            |        |      |     |             | E<br>HHick  |
| (不能到後)中                                 | [测试用资金账户]~                     |              | e çanışarı | -      |      |     |             | 10          |
| 收款银行继户                                  | 支付宝国内事业群产。<br>5719-0519-2810-7 | 品表试解户六<br>00 |            |        |      |     |             |             |
| 转版金额                                    | 0.10 <del>7.</del>             |              |            |        |      |     |             |             |
| 到限时间                                    | 次日到账                           |              |            |        |      |     |             |             |
| 服务费                                     | 0.00元                          |              |            |        |      |     |             |             |
| 付款装蘸                                    | <b>0.10</b> 元 查角整              |              |            |        |      |     |             |             |
|                                         | 安全设置检测成为()                     | 版字证书正在保      | 的中,无膏湿的    | (快福)   |      |     |             |             |
| 支付金支付納码。                                |                                | 75 P         | inde s     |        |      |     |             |             |
| <ul> <li>付款后,资金特直接</li> </ul>           | 进入对方联户,无法教                     | 巨铁透标。加       | 向陌生人转到     | 1、请谨信挟 | 作。   |     |             |             |
|                                         | 确认经施 😒                         | 1087*        |            |        |      |     |             |             |
|                                         |                                |              |            |        |      |     |             |             |
|                                         |                                |              |            |        |      |     |             |             |

| 转账记录     | ŧ.                          | 单据号:201406170100          | 07010008828 | 00103565        | ۵ |
|----------|-----------------------------|---------------------------|-------------|-----------------|---|
| 2<br>特晰1 | ₩安申請<br>014-06-17 13:3<br>● | 57                        |             | 1931<br>0       |   |
| (14)     |                             | 支付宝屋内建业群产品。同时联合大同间、用资     | 种性金额        | 0.10元(盛角社)      |   |
| 13.90    | UK P                        | 「<br>一版社」<br>一版社」         | 1829<br>1   | 0.00元(6.文际电视力注) |   |
| 权赦       | 960°                        | *付宝国内事业群产品测试帐户六<br>232332 |             | 付款是種            |   |
|          |                             | 中国工商银行 北京市宣武支行中环广场分理处     |             | 0.10 ±          |   |
| 银行       | 时单号                         |                           |             | (要角點)           |   |
| <u>1</u> | И.                          | testyufabu06@alipay.com   |             |                 |   |

# 特殊说明

1) 收费标准及限额:

| 收款账户 | 当日到账费率                    | 服务费上下限   | 次日到账费率 | 服务费上下限     | 单笔限额   | 单日限额    |
|------|---------------------------|----------|--------|------------|--------|---------|
|      | <mark>0.2%</mark> (单笔转账   | 2 = 25 = |        |            |        |         |
| 本公司银 | 0-10 万元)                  | 2        | 0      | <b>一</b> 四 | F00    | F00 T = |
| 行账户  | <mark>0.025%</mark> ( 单笔转 |          | 0      |            | 500 万元 | 500 万元  |
|      | 账 10-500 万元)              | 2447     |        |            |        |         |

注:

✓ "本公司银行账户"指账户户名与本企业的支付宝实名信息相同的账户。

✓ 次日到账时间问题说明:部分银行为 T+1 个工作日到账,部分为 T+1 自然日

到账,具体会在页面中展示。

# 1.3.2 提现 (余额转出)记录查询

# a) 选择提现

| e LAP           | HURESHERRY AND STREET                        |                                                     | 1310.                                         | #U0:239            |                                          |
|-----------------|----------------------------------------------|-----------------------------------------------------|-----------------------------------------------|--------------------|------------------------------------------|
| atter<br>setter | inidef depresent = 168<br>REAGHY: 1 \$14 C\$ |                                                     | 5.7%94,60 200-05.0 15.2490<br>76 <b>87847</b> | 606.76 A           |                                          |
|                 | ¥账<br>Pren lings                             | CEAR-PEA                                            | 22 22 22 22 22 22 22 22 22 22 22 22 22        | Elika (Alta)       | 86/19                                    |
|                 | 批量活动<br>1号和同次特定为户<br>1号和同时的1                 | 1994年1月<br>1999年1日<br>- 1999年1日                     | - Breine<br>Schick<br>Schieß                  | 4700<br>97         | *0.04 x<br>10.24 ±<br>10.24 ±<br>10.25 ± |
|                 | ••• ><br>更多時用<br>****6、图 42                  |                                                     | <b>振行</b><br>#981-23世                         | ALDIN<br>UU<br>BAD | 6.00 g<br>6.00 g<br>6.00 g               |
|                 | · ••:                                        | <ul> <li>Application C</li> <li>Solution</li> </ul> | - ★共平国<br>- 18大交 (1                           |                    | 2209                                     |

#### b) 点击转账记录

| \$2回来 <b>到</b> 支付宝企                                                                                | ±≰! ◆国E                                                                                                    | 10                                                                   | 我的支付宝                                                                                                    | : 対影中心 文易                          | 管理 产品商店 服务台                                                                                               | 1 SUSE                                | 内市计划产品                                                                                                    | • DATE 6 ••               |
|----------------------------------------------------------------------------------------------------|----------------------------------------------------------------------------------------------------|----------------------------------------------------------------------|----------------------------------------------------------------------------------------------------|------------------------------------|----------------------------------------------------------------------------------------------------|---------------------------------------|----------------------------------------------------------------------------------------------------|---------------------------|
| 迹                                                                                                  | 宝 🛊                                                                                                    | 账到银行账                                                                | (≓ ≔                                                                                                    |                                    |                                                                                                    |                                       | (1)<br>(1)<br>(1)<br>(1)<br>(1)<br>(1)<br>(1)<br>(1)                                                                                                    | 自執助                       |
| 细合搜索                                                                                               | 付軟账户                                                                                                    | 测试用资金赚                                                               | 户                                                                                                    |                                    | Ŧ                                                                                                    |                                       | 精确搜索                                                                                                    | 单振号                       |
|                                                                                                    | 2014-05-25                                                                                                    | - 2014-06-23                                                         | )                                                                                                    | 昨日 最近7天                            | 最近30天                                                                                                    |                                       |                                                                                                    | 银行订单号                     |
|                                                                                                    | ▼ 更多推索运                                                                                                    | ē                                                                    |                                                                                                    |                                    |                                                                                                    |                                       |                                                                                                    |                           |
|                                                                                                    | 一全部创建                                                                                                    | λ                                                                    | ▼ 全額                                                                                                    | - 会 <b>轨</b>                       |                                                                                                    |                                       |                                                                                                    |                           |
|                                                                                                    | 银服制本公                                                                                                    | 同能户                                                                  | -                                                                                                    |                                    |                                                                                                    |                                       |                                                                                                    |                           |
|                                                                                                    |                                                                                                    |                                                                      |                                                                                                    |                                    |                                                                                                    |                                       |                                                                                                    |                           |
| L                                                                                                  |                                                                                                    |                                                                      |                                                                                                    |                                    | の読録                                                                                                    |                                       |                                                                                                    |                           |
|                                                                                                    |                                                                                                    |                                                                      |                                                                                                    |                                    | 9. 19 <del>8</del>                                                                                        |                                       |                                                                                                    |                           |
| 全部                                                                                                 | 审批中                                                                                                    | 银行处理中                                                                | 威功                                                                                                    | 退 崇 失變                             | Q 拢荼<br>X                                                                                                 |                                       | <u>ل</u>                                                                                                    | - å 0                     |
| 全 해<br>General                                                                                     | 审批中<br>向                                                                                                    | 银行处理中<br>单据号                                                         | 成功<br>收取新户                                                                                                    | 退 票 失勤<br>限行订单号                    | Q 12茶<br>2<br>2 服务期(元)                                                                                    | 金融(元)                                 | 上。                                                                                                    | - 急 O<br>統作               |
| 全部<br>6月開始<br>2014 06<br>13:57:1                                                                   | 审批中<br>日<br>17<br>14                                                                                             | 银行处理中<br>单据号<br>20140b3555                                           | 成功<br>收款新 <sup>34</sup><br>工行<br>""2332                                                                                                    | 退 禁 失妻<br>線行订单号<br>-               | Q 12家<br>2<br>2<br>8<br>8<br>8<br>9<br>8<br>9<br>8<br>9<br>8<br>9<br>8<br>9<br>8<br>9<br>8<br>9<br>8<br>9 | 金覆(元)<br>0.10                         | 上。<br>(K&<br>(A))                                                                                                    | ・ 命 0<br>板作<br>(24)       |
| 全部<br>6月11日<br>2014 06<br>13:57:1<br>2014 05<br>16:51:5                                            | 审批中<br>和<br>117<br>14<br>20<br>55                                                                                | 银行处理中<br>单据号<br>2014053565<br>2014051722                             | 成功<br>收数器/ <sup>3</sup><br>工行<br>**2332<br>工行<br>**2332                                                                                                    | 選 禁 失型<br>線行订单号<br>-<br>-          | Q 找茶<br>2<br>2<br>8<br>0.00<br>0.00                                                                       | 全限(元)<br>0.30<br>0.30                 | は、<br>以本<br>無約 10<br>無約 10                                                                                                    | · 슈 0<br>원1<br>:거)<br>:거) |
| 全部<br>0日1406<br>13:57:1<br>2014 05<br>16:51:5<br>2014 05<br>16:49:4                                | <b>审批中</b><br>日<br>12<br>25<br>55<br>12<br>12                                                                    | 银行处理中<br>单据号<br>2014051555<br>2014051722<br>2014050572               | 成功<br>取歌歌 <sup>5</sup><br><sup>1</sup><br><sup>1</sup><br><sup>1</sup><br><sup>1</sup><br><sup>2</sup><br><sup>2</sup><br><sup>2</sup><br><sup>2</sup><br><sup>2</sup><br><sup>2</sup><br><sup>2</sup><br><sup>2</sup> | 退 楽 失戦                             | Q 找茶<br>2<br>2<br>0.00<br>0.00<br>0.00                                                                    | 金鞭(元)<br>0.10<br>0.10<br>0.10         | ▲ 1<br>1/44<br>分数 日<br>分数 日<br>分数 日                                                                                                    | · 송 0<br>동안<br>(의)<br>(의) |
| 全部<br>6件単約<br>2014 06<br>13:57:1<br>2014 05<br>16:51:5<br>2014 05<br>16:49:4<br>2014 05<br>16:38:5 | <b>前出中</b><br>日<br>127<br>14<br>29<br>25<br>29<br>29<br>51                                                       | 銀行处理中<br>単振号<br>2014051585<br>2014051722<br>2014050522<br>2014059404 | 成功<br>取歌歌 <sup>5</sup><br>二行<br>                                                                                                    | 进 票 失删<br>操行订单号                    | Q 12版<br>2<br>2<br>3<br>3<br>3<br>5<br>5<br>5<br>5<br>5<br>5<br>5<br>5<br>5<br>5<br>5<br>5<br>5           | 金融(元)<br>0.10<br>0.20<br>0.20<br>0.20 | الله من المراجع المراجع ال | · (#) (0)                 |
| <ul> <li></li></ul>                                                                                | <b>¥北中</b><br>11<br>12<br>22<br>55<br>12<br>12<br>12<br>12<br>12<br>12<br>12<br>12<br>12<br>12<br>12<br>12<br>12 | 銀行处理中<br>単振号<br>2014053565<br>2014053562<br>2014059522<br>2014059404 | 成功<br>取歌歌 <sup>5</sup><br><sup>1</sup> 77<br><sup>2</sup> 2332<br><sup>1</sup> 77<br><sup>2</sup> 2332<br><sup>1</sup> 77<br><sup>2</sup> 2332<br><sup>1</sup> 77<br><sup>2</sup> 2332                                 | 退業 失戦<br>様行订単号<br>-<br>-<br>-<br>- | Q 找茶<br>2<br>0.00<br>0.00<br>0.00<br>0.00                                                                 | 金融(元)<br>0.10<br>0.10<br>0.10<br>0.10 | UA<br>UA<br>AN U<br>AN U<br>AN U<br>AN U                                                                                                    | · (*) 0<br>               |

#### 特殊说明

- 商户通过转账记录查询页面,可查询最近18个月内支付宝账户向银行账户的所有转
   账记录(含提现),并可对转账记录进行下载或打印操作;
- 2) 转账记录搜索分为组合搜索和精确搜索。
  - ✓ 组合搜索功能支持按时间范围(支持今日、昨日、最近7天、最近30天等常用 日期的快速设置,也支持自定义时间范围,自定义时间只支持最多31天的查询,
     若设置的搜索时间超过31天,系统会提示"搜索时间范围不能大于31天")、
     创建人、金额区间、收款账户等条件的组合搜索;

- ✓ 精确搜索功能支持按单据号或银行订单号搜索。
- 查询结果默认标签页为"全部",可选择审批中、银行处理中、成功、退票、失败对 应标签页,会根据相应状态对搜索结果进行筛选;
- 4) 成功的转账,可下载对应的转账到银行账户的电子回单。

1.4 转账

1.4.1 转账到支付宝账户

提供将企业支付宝账户的可用余额转入到其他支付宝账户功能。

#### 1.4.1.1 转账到支付宝账户的操作步骤

| AND HER TERMONY                            | Delaris            | 100.                                              | 40.00£50  |                   |
|--------------------------------------------|--------------------|---------------------------------------------------|-----------|-------------------|
| anya terdaharaan - K<br>adamaakaken 1 5400 | u                  | 5.5%94, w 2014-64-0 12-06-5<br>7.4 <b>8719</b> -7 | 606.76 A  |                   |
| town rights                                | Ctro-ent           | 28 (c7+7), ping                                   | DRA (70). | 06/10             |
| 批型支援                                       | 559-CM             | - Rea≇<br>- 5⇔2-8                                 | \$A00     | 40.04 g           |
| instantiste-                               | 经单行长               | - Zometika                                        | -         | 27763             |
|                                            | >                  |                                                   | 4359.8    | 6.00 g            |
| <b>王 東多時用</b><br>1999年1月11日                | *約管球<br>(小型用) TERE | 100 服务台<br>M1987-5288                             | 20<br>870 | 0.00 %<br>10.00 # |
| · *: 385+1                                 | - 2007A            | · 大井三国<br>- 18大文内                                 |           | 2202              |

a) 选择转账到支付宝账户

# b) 填写或者选择收款支付宝账户并输入转账金额

| ©1€Tentan  | Te: wale                                                                                                    | DUCKE REPO                                   | 25M2 FRAM 994                                               | 67906840- 1821 ( | 9 - 26.129465 × |
|------------|----------------------------------------------------------------------------------------------------|----------------------------------------------|-------------------------------------------------------------|------------------|-----------------|
| th:        | <b>主</b> 转账到支付主 =                                                                                                |                                              |                                                             | <b>()</b>        |                 |
| d          | and the second second second second second second second second second second second second second second second | ■ (1 <b>1110 11 000.00</b> 元)                |                                                             | 1ta              | in              |
| 1424)<br>1 | 1290/1<br>Weak                                                                                                   | antor<br>A                                   |                                                             |                  |                 |
|            | 96 <b>7</b>                                                                                                    |                                              | UMRA'                                                       |                  |                 |
|            | ni (n).<br>Stransfere<br>Z enen (23) (24)                                                                        | ezt retütleteket                             |                                                             |                  |                 |
|            | 7-21                                                                                                    |                                              |                                                             |                  |                 |
|            | 47842 ( <del>80</del> 4                                                                                          | erte Gran Andel I He<br>Frie Gran Andel I He | 9-199 – Laboradorad buoraan († 2000<br>1749 - Nefe Januaria | 6. Figur         |                 |

# c) 输入支付密码

| 确认 | 特账信息.     |                                            |
|----|-----------|--------------------------------------------|
|    | 喻默交付宝账户   | 支付宝国内率业群产品测试帐户二<br>testyufabu02@alipay.com |
|    | 精測的金額     | 1.00 元                                     |
|    | 服务普       | 2.00 元                                     |
|    | 备注        | 转版                                         |
|    | 付款总额      | 3.00 元 金匮監                                 |
|    |           | ♥ 安全设置检测技力:无需把编铁论。                         |
|    | 支付宝支付寄码:  | (念记::) 為"记:::) 前                           |
| 0  | 付款后,资金将直接 | 进入对方账户,无法撤回或调款。如问陌生人转来,请谨愿提作。              |
|    |           | 前代人转进行。 近日回报2次                             |

| 如宝                                                                                                    | 转账到支付宝                                                   |              | e<br>tit                                      | )<br>(日本)<br>(日本)<br>(日 |
|----------------------------------------------------------------------------------------------------|----------------------------------------------------------|--------------|-----------------------------------------------|----------------------------------------------------------------------------------------------------|
| 技账记录                                                                                                    | 单据号: 20140726010                                         | 070000088800 | 0115479                                       |                                                                                                    |
| 提交申请                                                                                                    |                                                          |              | 2014                                          | 成功<br>07 26 18:02                                                                                                    |
| 2014 07 26 18                                                                                                | 2.42                                                     |              |                                               | are and another                                                                                                    |
| 2014 07 26 1                                                                                                 | ****                                                     |              | ******                                        | <b>0</b>                                                                                                    |
| 2014 07 26 1<br>〇<br>秋秋到支付宝咏/                                                                                | 1.<br>                                                   | *******      |                                               | 90<br>0                                                                                                    |
| 2014 07 26 日<br>〇日日 (7<br>5 年秋) 支付宝账)                                                                        | 5<br>支付宝国内事业群产品潮试帐户六团减用资<br>在921-50                      | 转账会额         | 0.10 元(宣元鉴)                                   | •0                                                                                                    |
| 2014 07 26 日<br><b>9</b><br><b>9</b><br><b>9</b><br><b>9</b><br><b>9</b><br><b>9</b><br><b>9</b><br><b>9</b> | 5<br>支付支国内事业群产品潮波転合大[潮旗用級<br>金販売]<br>5-1、5-1、5-2、5、1、1、1 | 特法会領<br>服务問  | 0.10元(宣声鉴)<br>0.00元(以次际收取为准)                  | •0                                                                                                    |
| 2014 07 26 日<br><b> (</b> 初設派户<br>(2015年)                                                                    | h<br>女付支生内事业群产品源被報户大印献用号<br>金融声]<br>                     | 特法会領<br>服务器  | 0.10元 (宣帝鉴)<br>0.00元 (以次际收取为准)<br>付款包錄        | •0                                                                                                    |
| 2014 07 26 日<br><b>(特殊K利支付宝)(</b><br>(1成))(中<br>(2款))(中<br>(2款))(中<br>(2)(1)(中)                              |                                                          | 转账会領<br>服务器  | 0.10元(宣志鉴)<br>0.00元(以次际收取为准)<br>付款总额<br>0.10元 | •0                                                                                                    |

# 特殊说明

# 收费标准

| 收款账户    | 免费转账额度 | 超出金额费率 | 服务费上下限   | 单笔限额           | 单日限额   |
|---------|--------|--------|----------|----------------|--------|
| 关联认证账户  | 不限     | 0      | 0元       | 不限             | 不限     |
| 他人支付宝账户 | 2 万元/月 | 0.15%  | 2 元-25 元 | 5 万元(向个人账户转账)  | 200 万元 |
|         |        |        |          | 10 万元(向公司账户转账) |        |

注:

✓ "关联认证账户"指支付宝实名认证相同的支付宝账户。

# 1.4.1.2 转账到支付宝账户记录查询

# a) 选择转账到支付宝账户

| <ul> <li>AFTRACTORISTIC</li> </ul>          |                   | 1310.                                                       | 40.00余39 |               |
|---------------------------------------------|-------------------|-------------------------------------------------------------|----------|---------------|
| anvitettettettetetetettettettettettettettet |                   | 1,172999, 00 2110-05-11 121214/5<br>7,14 <del>7156</del> 47 | 606.76 A |               |
| terer data                                  | the contract      | 28 28 10 10 10 10 10 10 10 10 10 10 10 10 10                | TRESSOUR | 06/10         |
| 化使用效                                        | 1199-020          | Pasa≇                                                       | \$3,00   | 10.04 (2)     |
| · 這個後期使得至於中<br>- 這個後期的行動。                   | 1399年3<br>- 13条下长 | Scille<br>Scille                                            | #2       | 0.977<br>2007 |
| < ·· >                                      |                   |                                                             | 43599    | 0.00 (2       |
| <b>東京</b> 東多修用 /                            | <b>1</b> 2 卷约带峰   | 11 服务台                                                      | 2u       | 5.00 %        |
| The Month Haz                               | 1991 (1938) 7080E | MURT - 2014                                                 | 5×9      | n.31 #        |
| · 专业活動為中心                                   | + \$60000         | · 发展生活<br>- 服大交流                                            |          | -datate?      |

#### b) 点击转账记录

| <b>花射台</b> | 1-1 <b>x</b> :0#= | alipay test | 06@alpay.com |                   | Ψ      |                | 若動操态   | 中报告 |
|------------|-------------------|-------------|--------------|-------------------|--------|----------------|--------|-----|
|            | 2014-05-14        | . 2014-06   | 12 今日 6      | 8日 《最近法 🗾         | NE307. |                |        |     |
|            | ■ 更多材象法质          |             |              |                   |        |                |        |     |
|            | 全部                | - 金翔        |              |                   |        |                |        |     |
|            | 转继到性人则            | ¥.=         | -            |                   |        |                |        |     |
|            |                   |             |              |                   | Q 捜索   |                |        |     |
|            |                   |             |              | -                 |        |                |        |     |
| 全创         | 审批中               | 成功          | 失敗           |                   |        |                |        |     |
| ê.kê       | NA                | 单锯马         | 收益施户         | <b>〇 m</b> (約載(5) | ÷      | <b>感</b> (元) : | Ras Nú | 删作  |
|            |                   |             |              |                   |        |                |        |     |

#### 特殊说明

1) 商户通过转账记录查询页面,可查询最近18个月内支付宝账户之间的所有转账记

录,并可对转账记录进行下载或打印操作。

- 2) 转账记录搜索分为组合搜索和精确搜索。
  - ✓ 组合搜索功能支持按时间范围(支持今日、昨日、最近7天、最近30天等常用日期的快速设置,也支持自定义时间范围,自定义时间只支持最多31天的 查询,若设置的搜索时间超过31天,系统会提示"搜索时间范围不能大于31 天")、创建人、金额区间、收款账户等条件的组合搜索;

- ✓ 精确搜索功能支持按单据号搜索。
- 查询结果默认标签页为"全部",可选择审批中、成功、失败对应标签页,会根据 相应状态对搜索结果进行筛选;
- 4) 成功的转账,可下载对应的转账到支付宝账户的电子回单。
- 因逻辑修正, 商户通过新企业版转账给另外支付宝账户, 只能在转账记录, 或者账 户明细中查询, 无法在交易内查询到。

#### 1.4.2 转账到银行账户

提供将企业支付宝账户的可用余额转入到其他银行账户功能。

#### 1.4.2.1 转账到银行账户的操作步骤

# a) 选择转账到银行账户

| 4A14-JEESIBCHEAMERS                                | iy.                  | 100.                                                          | =1.711.5°.50 |                    |
|----------------------------------------------------|----------------------|---------------------------------------------------------------|--------------|--------------------|
| aper testiet deux son + 188<br>softwike ASHA 18468 |                      | 5.7 <u>8998, 66</u> 201-48-01 18-24-0<br>762 <b>47-86</b> 4-7 | 606.76 A     |                    |
| tion y class                                       | the carbonal         | 28<br>17773. alwa                                             | TRA (TR)     | 06/15              |
| - 秋豐度改                                             | 影響這是                 | - Pasar≢                                                      | \$,X,29      | 10.05 %            |
| · 清朝時期支付主法中<br>· 清朝時期時間時一                          | 50余将第3<br>- 50余下书。   | · Benkik                                                      | #2           | 10.30 <del>∏</del> |
| < ··· >                                            |                      |                                                               |              | at a future        |
|                                                    |                      | -                                                             | 911          | 6.00 E             |
| HE HERE EAS                                        | CUIM MARE            | N987-238                                                      | 重奏章          | 1.11 <del>7</del>  |
| · 🛫 :: X 🕸 🖓 🖓 13                                  | + 54211 <del>0</del> | · ##= 1                                                       |              | 2202               |
|                                                    | 1485-00-20cm         | 一般大変で                                                         |              |                    |

# b) 填写或者选择收款银行账户并输入转账金额

| -         |                                       |                | Commence    |
|-----------|---------------------------------------|----------------|-------------|
| TRAKE     | alaanaanalaanaan (789870m.m.≂)        |                | ME1.5       |
| URANIE-   | □ 历史记录中选择 = 一号人物行驶户                   |                |             |
|           | ra setir                              | 바무수선           |             |
|           | · · · · · · · · · · · · · · · · · · · | ◆ 个人账户 ○ 公司账户  |             |
|           | NFS 2010 FRE - 7,82.2.8<br>第户号        | HP9917         | 1.7.90.00H7 |
|           | 御行名言(時時間                              | mg(人用什么好面积)    | *           |
|           | -tth                                  | ₩户+17          |             |
|           | - mtillibai                           | (wh.) 75 F1/20 | •           |
| uthors    | -                                     |                |             |
| (T) (III) |                                       |                |             |
| 9.164 ( M | N JERIX                               |                |             |
|           | ● ※月網24 《補分測行节載刊測述》                   |                |             |
|           | 858 0                                 | 84193          |             |
|           | ○ 222通知(各員) 当然水子1.00 mm/(市場)(355)(4)  |                |             |
|           |                                       |                |             |
|           | 78 <b>\$</b> .                        |                |             |
|           |                                       |                |             |

# c) 输入支付密码

|   | 磺认特账信息      |                               |
|---|-------------|-------------------------------|
|   | 收款银行账户      | 6                             |
| L | 特修金额        | 1.00 元                        |
| L | 到账时间        | 次日到账                          |
| L | 服务署         | 2.00 元                        |
| l | 付款总额        | 3.00 元 金豆整                    |
|   | 支付宝支付密码:    | ◎ 安全设置检测编制: 天電短續校验。<br>総紀部門?  |
|   | 🕝 付款后,资金将直接 | 进入对方账户,无法搬回或退款。如向陌生人转账,请谨慎操作。 |
|   |             |                               |

| <b>次国宝</b>   转账到银行 | 账户-提交申请                                | 8 |
|--------------------|----------------------------------------|---|
| 付款支付金账户;           | 支付金商户产品表发布:新闻<br>testyufabu@alipay.com |   |
| 收薪账户:              | 6200 000 3 5 10<br>[[百]]               |   |
| 兹则 <u>金</u> 额;     | 1.00 元                                 |   |
| 港交时间:              | 2013-12-11 16:31                       |   |

# 特殊说明

# 收费标准:

| 收款账户 | 当日到账费率 | 服务费上下限   | 次日到账费率 | 服务费上下限   | 单笔限额       | 单日限额   |
|------|--------|----------|--------|----------|------------|--------|
| 他人银行 | 0.2%   | 2 元-25 元 | 0.15%  | 2 元-25 元 | 5 万元 ( 向个人 | 200 万元 |
| 账户   |        |          |        |          | 账户转账)      |        |
|      |        |          |        |          | 10 万元 ( 向公 |        |
|      |        |          |        |          | 司账户转账)     |        |

## 1.4.2.2 转账到银行账户记录查询

#### a) 选择转账到银行账户

| HALM-USE SUBJECT AND SOLUTION                   |                                                    | 100.                                       | 利用金额         |                            |
|-------------------------------------------------|----------------------------------------------------|--------------------------------------------|--------------|----------------------------|
| ana telahénan - Ki<br>selangkén 1 <b>B</b> rita |                                                    | 上799年。前2014年8月1日年2月3日<br>月日 <del>月1日</del> | 606.76 A     | V V.                       |
| *#K<br>Bisker diss                              | teresen                                            | 242 250 A                                  | 7335.20.00 F | 06/10                      |
| · 批量思改<br>(特別)表付金別户                             | 19月4日<br>19月9日日                                    | - Ren≇<br>>3cc26                           | 6A.00        | 40.04 (x)<br>10.25 =       |
| ·i#temptister                                   | -19 <b>#</b> TK                                    | - Bruth                                    |              | 22059                      |
|                                                 |                                                    |                                            | 4318 M       | 6.00 A                     |
| 111 更多珍用<br>2000年1月122                          | ※約管課<br>(小田町) 不能性                                  | 100 1000 1000 1000 1000 1000 1000 1000     | <b>新安</b> 泰  | 0.00 ⊂<br>100 <del>−</del> |
| · ★上:法财务++1;                                    | <ul> <li>Approximation</li> <li>Section</li> </ul> | - 女兵手 A<br>- 15大変 5                        |              | 2209                       |

# b) 点击转账记录

| 和合物量   | 17110      |            |          |        |       | -    | and the second | #1+2    |
|--------|------------|------------|----------|--------|-------|------|----------------|---------|
| 4.11.0 | 2014-05-13 | 2014-06-11 | он л     | .⊢ #10 | ····  | ÷    | <br>           | 1911 ME |
|        | 1 夏日報会会社   |            | 10000000 |        |       |      |                |         |
|        |            |            |          |        | Q. 18 | iiii |                |         |

#### 特殊说明

1) 商户通过转账记录查询页面,可查询最近18个月内支付宝账户向银行账户的所有转

账记录 (含提现),并可对转账记录进行下载或打印操作;

- 2) 转账记录搜索分为组合搜索和精确搜索。
  - ✓ 组合搜索功能支持按时间范围(支持今日、昨日、最近7天、最近30天等常用日期的快速设置,也支持自定义时间范围,自定义时间只支持最多31天的查询, 若设置的搜索时间超过31天,系统会提示"搜索时间范围不能大于31天")、 创建人、金额区间、收款账户等条件的组合搜索;
  - ✓ 精确搜索功能支持按单据号或银行订单号搜索。
- 查询结果默认标签页为"全部",可选择审批中、银行处理中、成功、退票、失败对 应标签页,会根据相应状态对搜索结果进行筛选;
- 4) 成功的转账,可下载对应的转账到银行账户的电子回单。
除了收付款、交易管理、对账中心产品以外用户签约的可在企业版使用的产品会在这里展现

使用入口。

| 支付宝 我的支付宝                                                              |                               |                                |                         |                                      |
|------------------------------------------------------------------------|-------------------------------|--------------------------------|-------------------------|--------------------------------------|
| ★天子這一步完善支出新户保容到這個公告。                                                   |                               | ()<br>()                       | 修户余额 ( 金額畫)             |                                      |
| [1]【明读金咏问] — 1、11、22、3<br>支付全国内事业新产品则间集合六   照四面的                       | - EG<br>- 市北加盟                | 上次登季約頁 2014-06-29 21:11:30<br> | 可用余额<br>164.62 元        |                                      |
| <b>技能</b><br>(2)注別の一法成本                                                | であた。<br>変形をついまた               | 交易<br>括31出版・運動機                | 充 值<br>本可用余振 0.00 元     | 業 现                                  |
| <ul> <li>批量付款利余就宝</li> <li>批量因款</li> <li>特款到支付金吨户</li> <li></li> </ul> | ·账务汇总<br>·非关词数<br>·账单下载:      | · 快速查单<br>· 会出现款<br>· 会出现款     | 日收支   月秋夫<br>收入总计<br>索出 | 06/2<br>+0.00 ;<br>+0.00 ;<br>\$2600 |
| <b>亜多应用</b><br>大変丸症・亜風全                                                | <b>经约管提</b><br>Extatal APPTRE | <b>服务台</b><br>和1994 - 第回题      | 支出 <u>总</u> 计<br>提考     | 0.00 ;                               |
| ·爱生活服务下台                                                               | · 接約订单                        | · 发票申请<br>- 技术支持               | 派务曲                     | 0.00                                 |

1.6 账户管理

1.6.1 账户基本信息

展现该登录支付宝账户的基本信息,包括认证信息、安全产品信息、关联认证账户信息以及 和账户相关的功能链接。

| alipay testitogalipay.com 💦<br>291720429.2% Villeal: 2019/05/07/16/2227 |                                                            | MPWE                                         |
|-------------------------------------------------------------------------|------------------------------------------------------------|----------------------------------------------|
| 当前账户余额<br>可消法: 506.63<br>不可注意: 6.31<br>六百:33 約5% 133                    | 10 10万歳户<br>マルトン国际合合加速Z25000<br>(1989-0374)                |                                              |
| - #41.045<br>- 9.76688175                                               | ・電話時 (19月1日)<br>・1,000k (19月4                              | - 前を盛び三日<br>- 前をかけまた<br>- 市山市市市内<br>- 市山市市市内 |
| 文成以证账户<br>ネットのないで何度をかね<br>でがある。                                         | 戸前におうます。<br>● ○○○○○○○○○○○○○○○○○○○○○○○○○○○○○○○○○○○○         | - 朱禄帝十次王                                     |
| ・ 教養学校 (1738-200)<br>・ 29編学校 (1738-200)                                 | - Teligiy-2<br>- Hitigiy-2<br>- Hitigiy-14<br>- Hitigiy-14 |                                              |

1.6.2 余额支付开关

设置余额支付开关,可以用来控制在企业版上提现、单笔转账到账户、单笔转账到卡功能资金是否允许转出。关闭余额支付需要先申请手机服务。

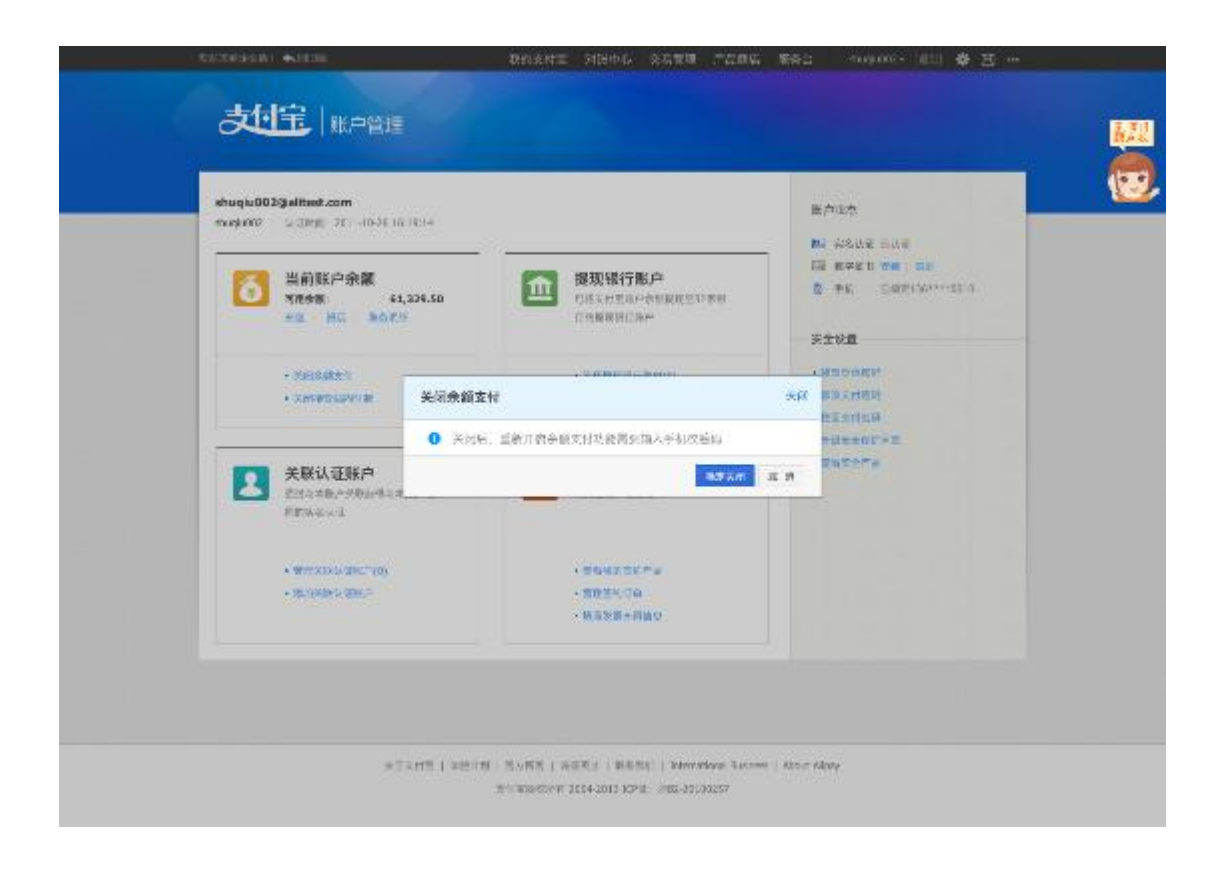

### 1.6.3 接受站内付款开关

设置站内即时到帐开关,可以用来控制新企业版上他人单笔转账到账户、单笔转账到卡的资

金是否能进入您自己的支付宝账户。

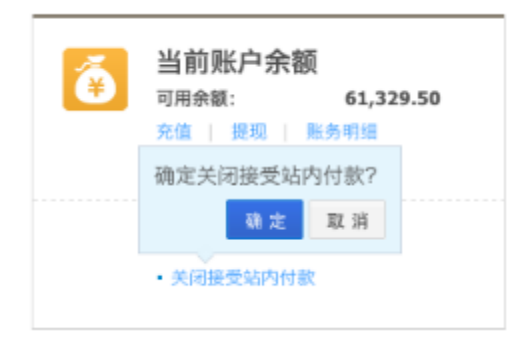

银行账户,可以添加、删除提现银行账户,添加完成后,在下次提现时,就不需要重新设置银行账号、开户银行等信息。另外,可以通过"导入银行账户"把商户版的提现银行卡迁移过来。

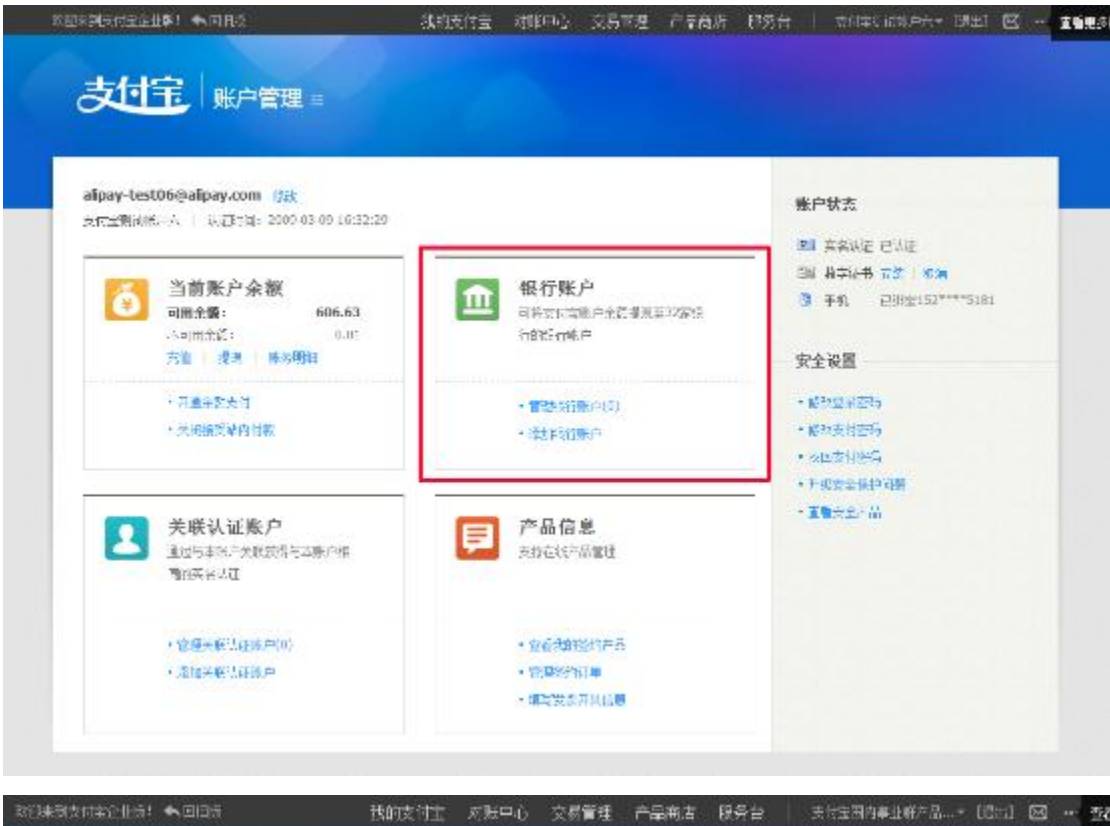

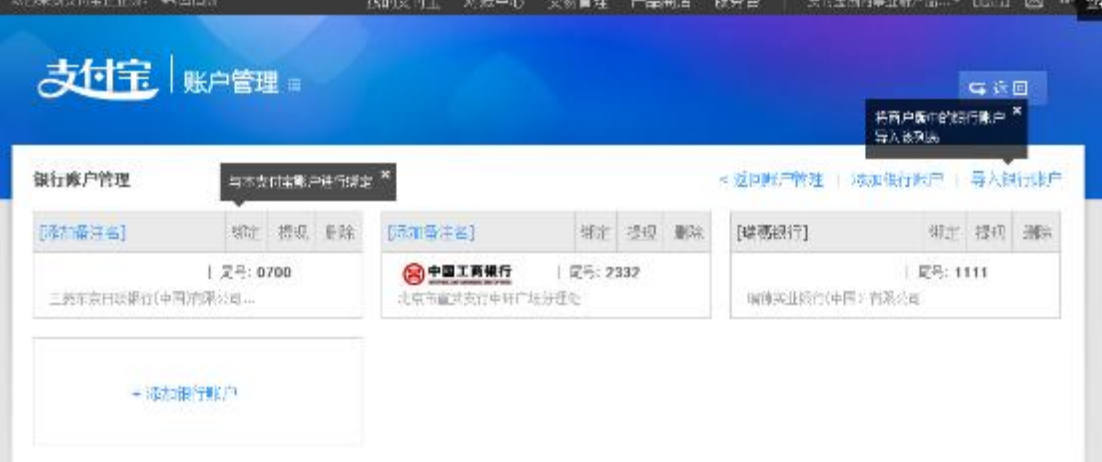

| KINHO LANKAR MA | i牛o 交易管理 产品商店 服务件                                                                       | RS+ RZ4- intica | × | 支付全用内事业结合后…* | D&+J         | <b>8</b> | Ŧ₹ |
|-----------------|-----------------------------------------------------------------------------------------|-----------------|---|--------------|--------------|----------|----|
| 支付主题            | <b></b>                                                                                 |                 |   |              | <b>G</b> 3 2 |          |    |
| 能行动产式型          | 对公银行账户                                                                                  |                 |   |              |              |          |    |
| 规作用户名           | 支付主国内事业群产品制造制户六                                                                         |                 |   |              |              |          |    |
| 19 (79). C      |                                                                                         | (後(10))(4)      |   |              |              |          |    |
| <b>米户</b> 探行    | $[i\hbar t^{*}) + i \theta (\tau \pm i \theta (g)) \qquad \qquad \bullet \qquad \qquad$ |                 |   |              |              |          |    |
| 开户银行时在地区        | 【清秋秋始告 ★<br>加累根不到防在城市,可以选择防在地区或                                                         | ·德王寇帅书。         |   |              |              |          |    |
| 开户银行支持异物        | 诸蛇人用于经行为行去的                                                                             |                 |   |              |              |          |    |
|                 | 南定                                                                                      |                 |   |              |              |          |    |
|                 |                                                                                         |                 |   |              |              |          |    |

### 1.6.5 关联认证账户管理

关联认证账户,通过与本账户关联获得与本账户相同的实名认证。

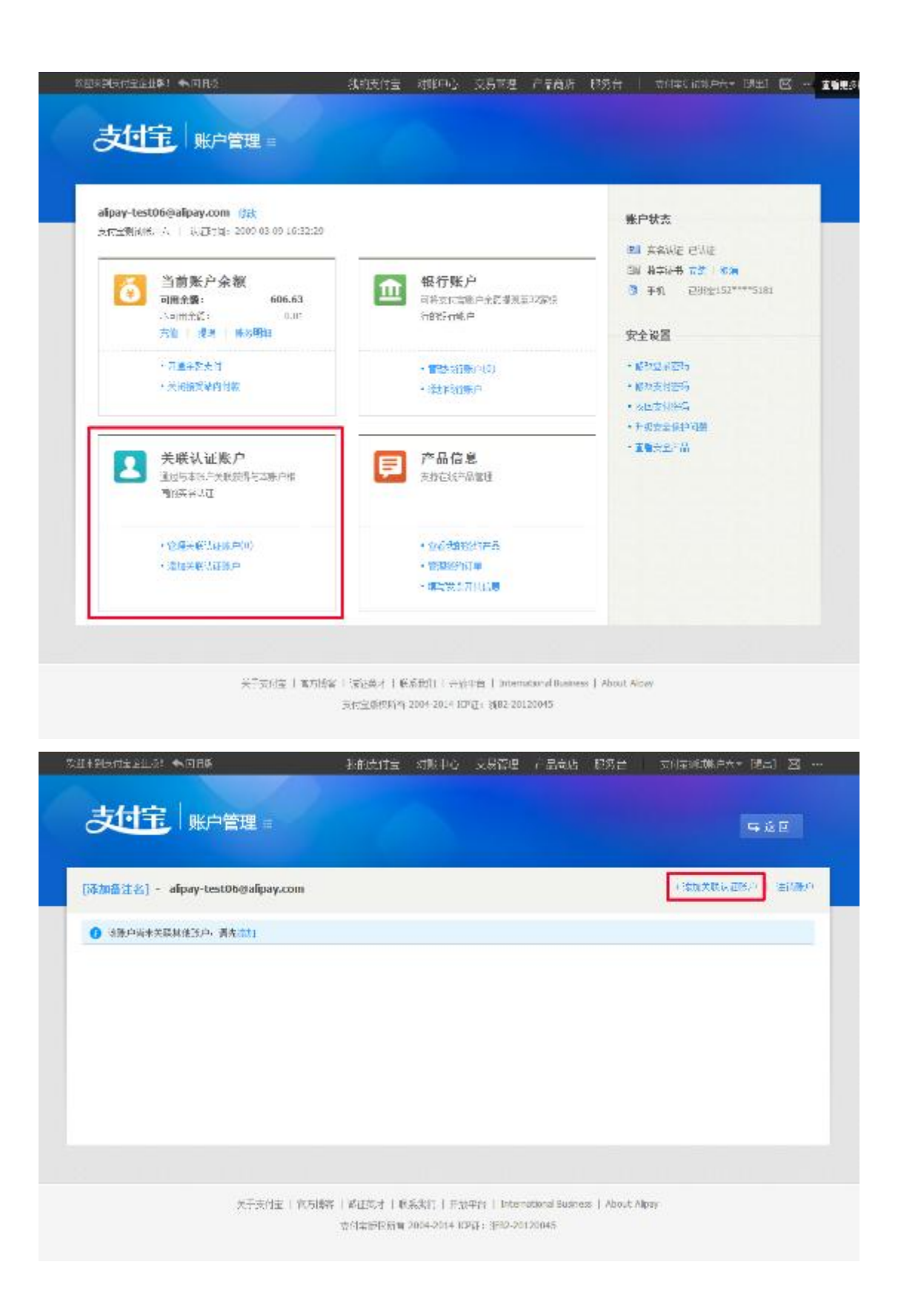

### 1.6.6 产品信息管理

产品信息,支持在线产品管理。

| alipay-test06<br>之下工制间的。/ | @alipay.com ()获<br>、   11,辺7句: 2000-03-09-16:32:29 |          |                                                                       | 账户状态                                                                                                    |
|---------------------------|----------------------------------------------------|----------|-----------------------------------------------------------------------|----------------------------------------------------------------------------------------------------|
|                           | 当前账户余額<br>開会課: 606.63<br>い町台に: 0.00<br>油 (現明 株別知道  | <b>1</b> | 银行账户<br>同书的口题户全部考测至22299<br>行的记行成点户                                   | 田 英名WE EVWE     SW 科学科書 T 学 1 50 第     S 手利    Eが出生152****5181     安全设置                                                                                                    |
| 1                         | 万重年於大肖<br>米间開成單的目標                                 |          | - 曾教治1960(0)<br>- :教育幻察戶                                              | <ul> <li>         ・         につないです。         ・         にかたけ空ら         ・         へになりがら         ・         たの会社がら         ・         たの会社がら         ・         たの会社がら         ・         たの会社がら         ・         たの会社がら         </li> </ul> |
|                           | <b>先联认证版户</b><br>1回5本95年大阪党県与国務内部<br>1995年3月2      | F        | 产品信息<br>医药在10年品版                                                      | • I%*2*#                                                                                                    |
| :                         | 零個米較公理部中<br>(0)                                    |          | <ul> <li>- 公司法律的法公开员</li> <li>- 管理部分打算</li> <li>- 確定的公开目前局</li> </ul> |                                                                                                    |

1.6.7 安全设置

具体内容请见 "6.2 安全中心"

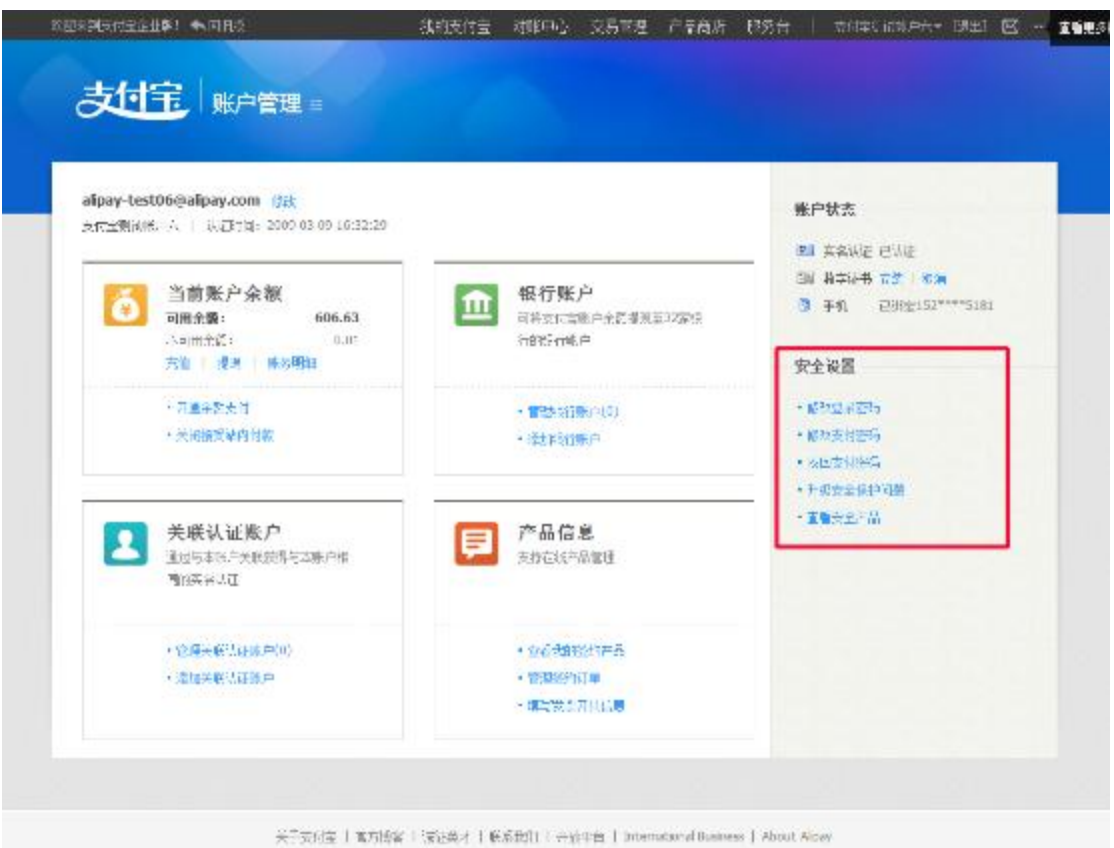

美村主创机科学 2004-2014 RP#2+ 3682-20120045

第二章 对账中心

#### 2.1 账务汇总

提供收入、支出汇总信息。

#### 2.1.1 日汇总

日汇总模块主要显示登录账户的每日收支汇总信息(金额与笔数)。

| 之归宝 企业版 =   |               | ्र<br>16313 म  | E)<br>Horađej       |                  | ()<br>()<br>()<br>()<br>()<br>()<br>()<br>()<br>()<br>()<br>()<br>()<br>()<br>( |
|-------------|---------------|----------------|---------------------|------------------|---------------------------------------------------------------------------------|
|             |               |                | Construction of the | 1.00000000       |                                                                                 |
| 支付宝海驾艇户六    |               |                |                     |                  | A NORE                                                                          |
| D4 H 月4 H 4 | 2014年6月       |                |                     |                  | 7. 9                                                                            |
| D/R         | IRA (57)      | <b>私型 (5</b> ) | 5                   | 余物 (元)           | -                                                                               |
|             | 90.09         | 0.05<br>0.3    | 195.)<br>1617       | 606.65<br>606.77 | North A                                                                         |
| 36          | HULDH<br>A TH | 0.00<br>P.3    | 198.)<br>RT         | 605.64<br>605.61 | 142-55P ¥                                                                       |
| 12          | 0.00          | 0.05           | torsi<br>1975       | 000.04           | HALLING T                                                                       |
| 18          | 0.00          | 0.00           | 198,1<br>897        | 000.04           | Hatelete w                                                                      |
|             | 0.78          | 2.5            | 141:                | 606.64           |                                                                                 |

特殊说明

- 1) 商户通过日汇总查询页面,可查询最近18个月内的日汇总信息,并提供下载(csv、 xls 两种格式可供下载),打印操作;
- 每日收支汇总信息,包括期初期末账户余额、总收入、总支出、各大类收入汇总、各 大类支出汇总等。其中收入分类包括充值、转账收入、卖出、其他收入等;支出分类
   包括提现、转账支出、卖出退款、买入、批量付款、服务费、其他支出等;
- 3) 当日数据未生成时的页面显示 (一般前一日的数据生成时间为 9 点左右,凌晨登录

### 时会出现此提示)

|         |                       |        | •      | 下载暂存区 |
|---------|-----------------------|--------|--------|-------|
| 日汇算     | 兆 4 → 2013 年 7 月 31 日 |        |        | ±• ē  |
| 勝户      | <b>收</b> 入 (元)        | 支出 (元) | 余褒 (元) | 操作    |
| 9 数据未生成 | ,请稍候查询                |        |        |       |

4) 可下载对应的日账单、账务日汇总的电子回单。

### 2.1.2 月汇总

月汇总模块主要显示登录账户的每月收支汇总信息(金额与笔数)。

| 支付主。               | i               | New Color | E<br>Kalite | ∰≓ F#t          | No Gui    |
|--------------------|-----------------|-----------|-------------|-----------------|-----------|
| 支付宝测试帐户六 dipay-tes | t068alpay.com 🗶 |           |             |                 | · ● 下教服存回 |
| Brä Brä            | • 2014 年        |           |             |                 | ¥• 0      |
| F16)               | 岐入 (元)          | 支出 (元)    |             | 余 <b>部</b> (55) | 斷作        |
| 06                 | +0.17           | 0.00      | 3040        | 606.64          | TRANSP .  |
|                    | 11 18           | 0 72      | 417         | 606.81          |           |
| 05                 | +0.06           | 0.00      | .040        | 606.58          | 下就用账单 *   |
|                    | 6 %             | 6 塚       | 2377        | 606.64          |           |
| 04                 | +0.06           | 0.00      | 满田          | 606.52          | TSIRE# *  |
|                    | 6 %             | 0.92      | #8k         | 606.58          |           |
| 03                 | +1.13           | -0.01     | AH0         | 603.40          | TRAK# *   |
|                    | 14 策            | 1.12      | 非法          | 606.52          |           |
| 42                 | +0.03           | 0.00      | MHT         | 605.37          | TRANG T   |
|                    | 3 %             | 0.%       | 1878        | 605.40          |           |
| 01                 | +21.51          | -0.13     | 20HD        | 583.00          | TRANK .   |
|                    | 121.97          | 11 12     | 112         | 605.37          |           |

### 特殊说明

1) 商户通过月汇总查询页面,可查询最近18个月内的月汇总信息,并提供下载(csv、

xls 两种格式可供下载 ) 打印操作;

- 2)每月收支汇总信息,包括期初期末账户余额、总收入、总支出、各大类收入汇总、各 大类支出汇总等。其中收入分类包括充值、转账收入、卖出、其他收入等;支出分类 包括提现、转账支出、卖出退款、买入、批量付款、服务费、其他支出等。
- 3) 月汇总信息一般情况下显示上一个结算月份的汇总信息;
- 4) 可下载对应的月账单、账务月汇总的电子回单。

在账务汇总页面,不论选择日汇总,还是月汇总,都可以下载到对应的日/月账务汇 总回单。账务汇总回单可用于商户对账,审计。

| 客户名称: 支                                                                                                    | 付宝测试帐户五           | 账号: alipay-t | sst05@alipay.com |
|----------------------------------------------------------------------------------------------------|-------------------|--------------|------------------|
| 退始日期: 20                                                                                                    | 14年06月01日00:00:00 | 终止日期: 2014年( | 6月02日00-00-00    |
| 上期余额                                                                                                    | 当期收入              | 当期支出         | 当期余额             |
| 571.73                                                                                                    | 0.00              | 0.00         | 571.73           |
|                                                                                                    | 当期收入              |              | 当期支出             |
| 业务类型                                                                                                    | 收入金额              | 业务类型         | 支出金額             |
| 充值                                                                                                    | 0.00              | 提现           | 0.00             |
| 转账收入                                                                                                    | 0.00              | 转账支出         | 0.00             |
| 卖出                                                                                                    | 0.00              | 卖出退款         | 0.00             |
| 其他收入                                                                                                    | 0.00              | 买人           | 0.00             |
|                                                                                                    |                   | 批量付款到银行卡     | 0.00             |
|                                                                                                    |                   | 批量付款到账户      | 0.00             |
|                                                                                                    |                   | 服务费          | 0.00             |
|                                                                                                    |                   | 其他支出         | 0.00             |
| 合计收入                                                                                                    | 0.00              | 合计支出         | 0.00             |
| (小唐) 网络炎<br>(小唐) 网络炎<br>(小唐) 网络炎<br>(小唐) 网络炎<br>(小唐) 网络炎<br>(小唐) 网络炎<br>(小唐) 网络炎<br>(小唐) 网络炎<br>(小唐) 网络炎<br>(小唐) 网络炎<br>(小唐) 网络炎<br>(小唐) 网络炎<br>(小唐) 网络炎<br>(小唐) 网络炎 |                   | Apple 8      |                  |

# 2.2 账务明细

| 支付宝测试帐                 | <sup>6</sup> 六 ———————————————————————————————————— | *             |         |          | + 7             | 軟質な三         |
|------------------------|-----------------------------------------------------|---------------|---------|----------|-----------------|--------------|
| 新合持法 201               | 4 05 14 . 2014 05 12                                | 今日 昨日 最近次     | Piii0X  |          | 結确律法            | 向户门中号        |
| 21                     | ③除药类型 ▼ 0                                           | . 1000        | )       |          | 3               | 的宝文房号        |
|                        | tendra tenego =                                     |               |         |          |                 |              |
| <b>v</b> ]             | 721111                                              |               | -       |          |                 |              |
|                        |                                                     |               | Q 搜索    |          |                 |              |
| + 5 (                  | 8入 支出                                               |               |         |          | ± -             | 0 Ø          |
| 收入                     |                                                     |               | 支出      |          |                 |              |
| +0.14 m                |                                                     |               | 0.00 75 |          |                 |              |
| 6.35                   |                                                     |               | 0 😤     |          |                 |              |
| 入账时间。                  | 安付宝交易号丨造水号                                          | 商户订单号         | 服务类型    | 康安全語 (元) | <b>脉户余额</b> (元) | 新作           |
| 2014-06-11             | 201406112204 点出测测                                   | 347722385154  | 交易      | +0.03    | 606.77          | 祥 青          |
|                        |                                                     |               |         |          |                 |              |
| 2014-05-11<br>10:02:49 | 201406112003                                        | 681044402311  | 文层      | +0.03    | 605.74          | i¥ #         |
| 2014-08-11             | 201406119443                                        | 51695020232:  | 文易      | +0.03    | 606.71          | i¥ #         |
| 1 million and          |                                                     |               |         |          |                 |              |
| 2014-06-10<br>21:22:23 | 20140610:961                                        | 813496623943  | 文易      | +0.01    | 605.68          | 详者           |
| 2014-06-10             | 201406109156                                        | 962232311814  | 交易      | +0.01    | 605.67          | 详者           |
| 2271228                |                                                     |               |         |          |                 |              |
| 2014-06-10<br>20:33:15 | 201406106166                                        | 913123333062  | 文易      | +0.01    | 606.66          | 计有           |
| 2014-06-10<br>20:18:17 | 201406104166                                        | 777539709733  | 文局      | +0.01    | 606.65          | <b>H</b> # # |
| 2014-05-19<br>10:32:38 | 201405198614                                        | 1042-201_3250 | 用分生     | +0.01    | 605.64          | i# #         |
|                        |                                                     |               |         |          |                 |              |

支付需要按数据 2004-2014 KPE: 1802-20120045

# 特殊说明

# 1) 商户通过账务明细查询页面,可查询最近18个月内的账务明细信息,并提供下载 csv、

xls 两种格式可供下载 ) 打印操作;

- 2) 账务明细搜索分为组合搜索和精确搜索。
  - ✓ 组合搜索功能支持用户通过时间范围(支持今日、昨日、最近7天、最近30天等 常用日期的快速设置,也支持自定义时间范围,搜索时间范围不能大于6个月)、
     账务类型、金额区间、对方支付宝账户等条件的组合查询;
  - ✓ 精确搜索功能支持按商户订单号或支付宝交易号搜索。
- 查询结果有 3 个标签页:全部、收入、支出。每个标签页,分两部分显示:汇总信
   息及明细信息。
  - ✓ 汇总信息显示查询结果按收入、支出维度统计的总金额及总笔数。在收入和支出标
     签页只有各自的统计信息。
  - ✓ 明细信息分页显示,默认每页显示 20条记录,按入账时间先后顺序倒序排列,最近的明细排在最前面。明细显示的信息可以自己设定,默认显示入账时间、支付宝 交易号|流水号、商户订单号、账务类型、收支金额、账户余额、操作等内容。设 置页面:

| 231末到支付金企业员            | : •DE6                                     | 我的支付主      | 3 对那中心——文易管 | 融合 产品商店 服务台 | 支付宝赋证帐户六。 |             |
|------------------------|--------------------------------------------|------------|-------------|-------------|-----------|-------------|
| 志中行                    | 2 企业版 =                                    |            |             |             | €<br>账单下就 | ()<br>₽≎ŝ⊅r |
| 支付宝测试帐                 | 史<br>· · · · · · · · · · · · · · · · · · · | upana 💌    |             |             |           | ➡ 下頭發存区     |
| 组合搜索 20                | 14-05-13 - 2014-06-1                       | 山 今日 昨日    | 最近7天 最近30天  | 1           | 精确搜索      | 商户订单        |
| Ê                      | - 医类色细胞                                    | 金額         | - 1280      |             |           | 支付宝交易       |
| 3                      | 抗支付主账号                                     |            |             |             |           |             |
|                        |                                            |            | ٩           | 搜索          |           |             |
| 全部                     | 收入 支出                                      |            |             |             | ±.        | • ē •       |
| 收入                     |                                            | 设置         |             |             |           | 关闭          |
| + <b>0.14</b> 元        |                                            | 6 增加进项将导致表 | 单宽度超出页面显示如  | Ξ.          |           |             |
| 0.25                   |                                            | 國入账时间      | □ 支付宝交易号    | 流水号 团 商户订单号 | 回账务类型     |             |
| 入斷財间≑                  | 支付宝交易号十流》                                  | 团 牧支金龍 (元) | 國 账户余額 (元)  | □服务费 (元)    | ■ 支付課道    |             |
| 2014-06-11             | 201406112794                               | ■ 滋約沖漏     | ■对方喘户       | 回对方名称       | ■ 銀行订单号   |             |
| 10:30:24               |                                            | ■ 备注       | ☑ 操作        |             |           |             |
| 2014-06-11<br>10:02:49 | 201406112003                               |            |             | 椀           |           | 取 消         |
| 2014-06-11<br>10:00:23 | 201406119443                               | 51696929.  |             | +0          | .03 600   | 5.71 洋青     |

- 4) 查询结果的各种异常处理:
  - a) 若无匹配记录,则提示"暂无此类记录,请更换条件,重新搜索";
  - b) 若查询时间跨度超过 31 天,页面会提醒用户缩小时间范围重新搜索,也可以选择 直接生成报表,此时查询结果将不在网页中直接显示,而是会将查询结果生成文件 放在下载暂存区,供用户自己下载;

| 支付宝源 | l试账户六          | 搜索时间范围超 31 天,请        | • 7500 a  |
|------|----------------|-----------------------|-----------|
| 组合搜索 | 2014-05-01 201 | 输小时间范围重新续索<br>或量描生印刷系 | 積确推索 商户订3 |
|      | 全自联务类型         |                       | 支付五文      |
|      | 刘方文付主殿号        |                       |           |
|      |                | Q its                 |           |
|      |                |                       |           |

# 若点击"直接生成报表",则查询结果会在下载暂存区中:

| 支付宝领 | 134米户六 👘   |                     | *                         |                                                    |                   | ₩ 下级复夺区 |
|------|------------|---------------------|---------------------------|----------------------------------------------------|-------------------|---------|
|      |            | ◎ 提表文件生成后将在         | (系统中保留3天。过期将自动 <b>的</b> 称 | >                                                  |                   |         |
| 组合搜索 | 2014-05-01 | 中语时间                | <b>业</b> 指来至新户            | 文件名                                                | 状态                | 操作      |
|      | 全部邮务类型     | 2014-06-12 15:34:56 | 交付索解试动户六                  | 2086101566351631-20140612-<br>000037548 株务组合宣向:Xis | 生成中               |         |
|      | 对方支付主题     |                     |                           |                                                    | $1/1\overline{m}$ |         |
|      |            |                     |                           | Q 投索                                               |                   |         |
|      |            |                     |                           |                                                    |                   |         |

### c) 结果条数超过页面显示上限 (2万条), 查询结果会在下载暂存区中;

- d) 若查询结果条数超出系统最大上限(200万条), 直接终止请求;
- e) 下载暂存区排队文件超上限,无法处理。下载暂存区是平台各种查询功能公用的,

同时可进行生成的文件数目上限为10个。

2.3 账单下载

商户财务人员可通过账单下载页面,下载登录账户的已完成结算的对账单,并使用该数据完 成财务核算。

2.3.1 日账单下载

[新企业版对... - mdata.dev.001@alitest....

进入日账单下载页面,默认显示最近日账单的所在月份,默认选中最近日账单所在日期。鼠 标移动到已完成结算的日期,显示可下载链接。点击所在日期可进行下载。

| 日账单月    | 账单 ↓ 单 | <b>2013</b> 年6月 | 1  |       |      |       |
|---------|--------|-----------------|----|-------|------|-------|
| 周一      | 周二     | 周三              | 周四 | 周五    | 周六   | 周日    |
| 27      | 28     | 29              | 30 | 五月 31 | 六月 1 | 2     |
| 3       | 4      | 5               | 6  | 7     | 8    | 9     |
| 10      | 11     | 12              | 13 | 14    | 15   | 16    |
| 17<br>Ī | 18     | 19              | 20 | 21    | 22   | 23    |
| 24      | 25     | 26              | 27 | 28    | 29   | 六月 30 |
| 七月 1    | 2      | 3               | 4  | 5     | 6    | 7     |

#### 特殊说明

#### 1)账单未生成:前一日的日账单在第二天生成,在第二天生成之前在下载区域提示"账单

未生成",不可点击下载。

➡ 下载暂存区

➡ 下载暂存区

| 日账单月 | ● ● | 2013 年 8 月 |                        |    |       |      |
|------|-----|------------|------------------------|----|-------|------|
| 周一   | 周二  | 周三         | 周四                     | 周五 | 周六    | 周日   |
| 29   | 30  | 七月 31      | <b>(昨日) 1</b><br>账单未生成 | 2  | 3     | 4    |
| 5    | 6   | 7          | 8                      | 9  | 10    | 11   |
| 12   | 13  | 14         | 15                     | 16 | 17    | 18   |
| 19   | 20  | 21         | 22                     | 23 | 24    | 25   |
| 26   | 27  | 28         | 29                     | 30 | 八月 31 | 九月 1 |
| 2    | 3   | 4          | 5                      | 6  | 7     | 8    |

### 2)本日无收支:若已完成结算的某日无任何收支,则在下载区域提示"本日无收支",不

### 可点击下载;

| [新企业版对…            | - mdata.dev.001@alit | est        |                        |    |    | ◆ 下载暂存区 |
|--------------------|----------------------|------------|------------------------|----|----|---------|
| 日账单月               | ● ● ●                | 2013 年 7 月 |                        |    |    |         |
| 周一                 | 周二                   | 周三         | 周四                     | 周五 | 周六 | 周日      |
| 七月 1               | 2                    | 3          | 4                      | 5  | 6  | 7       |
| 8                  | 9                    | 10         | 11                     | 12 | 13 | 14      |
| 15                 | 16                   | 17         | 18                     | 19 | 20 | 21      |
| <b>22</b><br>本日无收支 | 23                   | 24         | 25                     | 26 | 27 | 28      |
| 29                 | 30                   | 七月 31      | <b>(昨日) 1</b><br>账单未生成 | 2  | 3  | 4       |
| 5                  | 6                    | 7          | 8                      | 9  | 10 | 11      |

3)日账单下载,支持范围从2013年1月1日开始。

月账单下载功能同日账单下载。进入月账单下载页面,默认显示最近月账单的所在年份,默 认选中最近月账单所在月份。鼠标移动到已完成结算的日期,显示可下载链接。点击所在月 份可进行下载。

| [shuqlu002] - shuqlu002@alitest.com 更識計户 |        |      |    |     |               |  |  |  |  |  |
|------------------------------------------|--------|------|----|-----|---------------|--|--|--|--|--|
| 日账单 月账                                   | e e 20 | 13 年 |    |     |               |  |  |  |  |  |
| 一月                                       | 二月     | 三月   | 四月 | 五月  | (15月) 六月<br>全 |  |  |  |  |  |
| 七月                                       | 八月     | 九月   | 十月 | 十一月 | 十二月           |  |  |  |  |  |

### 特殊说明

### 1)账单未生成:

| [shuqiu002] - shuqiu002@aitest.com 更换帐户 👳 下线物 |          |       |    |     |         |  |  |  |  |  |
|-----------------------------------------------|----------|-------|----|-----|---------|--|--|--|--|--|
| 日账单 月账                                        | ₽ 4 → 20 | 13 年  |    |     |         |  |  |  |  |  |
| 一月                                            | 二月       | 三月    | 四月 | 五月  | (上月) 六月 |  |  |  |  |  |
|                                               |          | 影单末生成 |    |     | ±       |  |  |  |  |  |
| 七月                                            | 八月       | 九月    | 十月 | 十一月 | 十二月     |  |  |  |  |  |
|                                               |          |       |    |     |         |  |  |  |  |  |

# 2)月账单下载,支持范围从2013年1月开始。

2.4.1 服务费统计

商户在服务费统计页面可以按月、按日查看并下载服务费账单,支持服务费电子凭证下载, 并且可以查看,按签约产品维度的服务费统计查询及明细下载。

| 2014910112016! <b>*</b> | CIE à               | 我的这付三 对那                    | 中心 交易       | 管理         | 品商店 服务台                  | 素付款           | 主新试输户六     | • (85)       | Ξ        |
|-------------------------|---------------------|-----------------------------|-------------|------------|--------------------------|---------------|------------|--------------|----------|
| 支付宝                     | 企业版 =               |                             |             | ₩<br>¥4475 | E<br>Traven              | [<br>]##      | D<br>Pres  | ()<br>•€55   | ><br>কাদ |
| 支付宝测试帐户六                |                     | -                           |             |            |                          |               |            | <b>#</b> 755 | V#Z      |
| 服务费统计                   | 待rf#F单              |                             |             |            |                          |               |            |              |          |
| 服务费日汇总                  | 服务委月汇总 4            | 2014 年 6                    | 5月11        | Ξ          |                          |               |            | *            | ė        |
| 结算账户数                   | 签约账户数               |                             | 业务量         | Ē          |                          | 服务费           |            |              |          |
| DP:                     | 1.11                |                             | 0.09/1      | 2          |                          | 0.00/1        |            |              |          |
|                         |                     |                             | 3%          |            |                          |               |            |              |          |
| 结议集户                    | 圣约方案/圣约藤户           | 产品名称                        | 计卖方式        | 业务型        |                          | 面的表           | 结算方式       |              | 揪        |
| 支付宣则成帐户六                | 供信は1月3時に(昭和)(昭手は)長) | 大使排削时间的收款                   | 柳葉          | 0.0975     |                          | 0.00元<br>38公司 | <b>204</b> | T            | 100-17 - |
| -                       |                     |                             | 0           |            | and the Party Party of   | Store St.     |            |              | 1.       |
|                         |                     |                             |             |            |                          |               |            |              |          |
|                         |                     |                             |             |            |                          |               |            |              |          |
|                         |                     |                             |             |            |                          |               |            |              |          |
|                         | 关于支付宝   首方增拿        | 浙社英才   秋系农门                 | 升放车台        | Internatio | mai Business    About Al | bis.          |            |              |          |
|                         |                     | P. D. HOLEN LEWIS CO. HOLEN | and walks 3 |            | 1.54                     |               |            |              |          |

#### 特殊说明

- 1) 服务费统计分为日汇总及月汇总,默认显示前一个交易日的日汇总信息;
- 2) 显示结果分为汇总统计信息和签约产品维度的汇总信息;
  - > 汇总统计信息包括结算账户数、签约账户数,业务量及服务费的统计汇总。
  - > 签约产品维度的汇总信息包括签约产品的结算账户、签约方案/签约账户、产品名称、计费方式、业务量、服务费、服务费提供方、结算方式、操作等。其中,计费

方式分为单笔和包量;结算方式分为预付、实时、后结;操作项可以下载当前签约 产品的明细账单。

3) 电子回单下载:

| 支付宝测试帐户六           |                      | *         |                                  |            | •                                                         | 5 <b>239</b> 7413 |
|--------------------|----------------------|-----------|----------------------------------|------------|-----------------------------------------------------------|-------------------|
| 服务费统计              | 待(]]继里               |           |                                  |            |                                                           |                   |
| 服务委日汇总             | 服务委月汇总               | 2014年6    | 5月11日                            | Г          | A                                                         | •                 |
| <b>结算账户数</b><br>1个 | <b>釜约账户数</b><br>1 个  |           | <b>业务量</b><br>0.09元<br>3回        |            | 1855版(現線準<br> 個  945((xc4)<br> 個  CSV                     |                   |
| 結算悪が               | <b>室约方案/</b> 室约账户    | 728¥      | 计费方式 业务堂                         |            | 7月 =DF<br>服务圈相注意单                                         | *                 |
| 素付金類記載户六<br>+ [    | 供提展对于30%(收集)(收集)<br> | 大交援即时经帐户来 | 元 (100元<br>第2 (100元<br>第2 (100元) | 支付主(中国)開始級 | <ul> <li>         ・・・・・・・・・・・・・・・・・・・・・・・・・・・・・</li></ul> |                   |

2.4.2 待付账单

待付账单可以让商户查看未缴费的账单记录,可以进行待付账单的明细下载。未来还会提供 缴费金额确认、缴款等功能。

|                                       |                                        |                                                  |                               |             | • 73        | 399E |
|---------------------------------------|----------------------------------------|--------------------------------------------------|-------------------------------|-------------|-------------|------|
| 服务署统计                                 | 待付账单                                   |                                                  |                               |             |             |      |
| 1) 四付金融五下日<br>2) 神付び単為个信<br>加有短小 尚育地の | 这带)"已付在途的给<br>节日会自动顶领,带<br>时付宝辉服人员。 05 | 想。付款金数,次会全5个1<br>55元式2.第三款380198日和<br>2168138090 | (作日内安静。)<br>计个位时日的纪录,具体以文件一的学 | 出印度大学。      | τ.          | e    |
| - <b>结算账户</b> () 克付雪<br>■六            | entit k                                |                                                  | 应付(总): 0.00 E                 | 已付(总): 0.00 | 待付(总): 0.00 |      |
| 泰举月份                                  | 斩罪方式                                   | 服务提供方                                            | 应付金额 (元)                      | 已付金額 (元)    | 待付金额(元)     | 授作   |
| ① 经没有符付联                              | 单!                                     |                                                  |                               |             |             |      |

### 特殊说明

- 1) 待付账单信息包括汇总统计及具体的待付账单信息。
  - > 汇总统计信息包括结算账户、应付总额、已付总额、待付总额。
  - 待付账单信息包括账单月份、结算方式、服务提供方、应付金额、已付金额、待付金额、操作等。
- 谷付账单只支持按月的,根据结算方式和服务提供方不同,同一个月份可能存在多份待 付账单;待付金额等于应付金额减去已付金额;已付金额是指入账金额,不包含客户已 支付但未入账的金额。

### 第三章 交易管理

### 3.1 快速查单

快速查单是指根据商户订单号、支付宝交易号、银行订单号快速精确定位交易明细。

| 道·史刻技術畫企业(                 | €: <b>•</b> , 2185                      | 我的交付言 | - 対脈中心 - 交             | 易管理        | 产品商店 | 1299台        | 支付金制的幣     |    | 633 🖸    |
|----------------------------|-----------------------------------------|-------|------------------------|------------|------|--------------|------------|----|----------|
| 却                          | 企业版                                     |       |                        | Q.<br>1933 |      | (学)<br>유민文용  | 2<br>Atili |    | <br>死入交易 |
| 支付宝测试                      | 的 alpay-test.06@alpay.com               | Ŧ     |                        |            |      |              |            |    | 下城省存区    |
| ★户订单号                      | :                                       |       |                        |            |      |              |            |    |          |
| 支付宝交易号                     | 20140611110010042300077                 | 92794 |                        |            |      |              |            |    |          |
| 银行订单号                      | :                                       |       |                        |            |      |              |            |    |          |
|                            |                                         |       |                        |            |      |              |            |    |          |
|                            |                                         |       | < 48m                  |            |      |              |            |    |          |
|                            |                                         |       |                        |            |      |              |            |    | å• 0     |
| elstruk i i i              | 相关单号                                    | 向品名称  | 國家總戶一名称                |            |      |              | 全部 (元)     | 狀态 | 動作       |
|                            | 向户订单马<br>3477223339145154               |       |                        |            |      | 计单金编         | 10.03      |    |          |
| 2014-06-11<br>10:35:41     | 支付集交展号<br>2014051111001004230007702794  | test  | happymen1982@16<br>吕佛姆 | 3. com     |      | <b>C</b> .K* | 0.00       | 成式 | 意志 •     |
|                            | 総行司单号<br>2014061172923182300            |       |                        |            |      | - 災け趣歌       | 0.00       |    |          |
|                            | Constant (1.7)                          |       |                        |            |      |              |            |    |          |
| ALCONT DURING              | ena sourcear ALA - DEBALL DATHER CORE 4 |       |                        |            |      |              |            |    |          |
| 使用遇到问题                     | 9                                       |       |                        |            |      |              |            |    |          |
|                            |                                         |       |                        |            |      |              |            |    |          |
| <ul> <li>为何楼据嵌行</li> </ul> | 可举号重调会有重调不到交易信息的目                       | 121   |                        |            |      |              |            |    |          |

#### 特殊说明

- 三个查询条件只需要正确的填写其中之一即可,如果填写了多个查询条件,根据商户订 单号、支付宝交易号、银行订单号的优先级排序进行。如果一笔交易对应多笔银行订单 号,则只有第一个银行订单号才有效;
- 2) 查询结果显示创建时间、相关单号(商户订单号、支付宝交易号、银行订单号)、商品

名称、买家账户|名称、金额(订单金额、优惠、累计退款)、状态、操作(退款、详情) 等;

3) 若查询结果为空,显示相应错误提示。

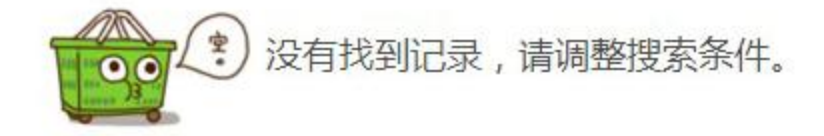

### 3.2 卖出交易

卖出交易查询页面用于查询所有在支付宝上进行的卖出交易的当前状态,并根据其状态进行 相应的操作,例如查看详情、退款等。

| 支付主制试用                                                    | 中大 alcovitest06のalc                   |                               |          |                                               |                                                                                        |                            |              |
|-----------------------------------------------------------|---------------------------------------|-------------------------------|----------|-----------------------------------------------|----------------------------------------------------------------------------------------|----------------------------|--------------|
|                                                           |                                       | sty.com                       | *        |                                               |                                                                                        |                            | ● 下东留有       |
| 2014-06-07                                                | 2014-06-13 \$                         | 8 8 8 <b>5</b> 07             | + #)130+ |                                               |                                                                                        |                            |              |
| 对方变行空脉                                                    |                                       |                               |          |                                               |                                                                                        |                            |              |
|                                                           |                                       |                               | くお茶      | AGHE.                                         |                                                                                        |                            |              |
| £ ål                                                      | 计付款 待发度                               | 行确认教授                         | 已预付      | 进行中                                           | 成功 关闭                                                                                  | 1.                         |              |
| 订单金额                                                      |                                       | 成交金额                          |          | 38.29                                         |                                                                                        |                            |              |
| 0.75                                                      |                                       |                               |          | 20.08                                         | - 服3                                                                                   | チ酸                         |              |
| Grad -                                                    |                                       | <b>=0.13</b> 元                |          | 0.00元                                         | IR3<br>0.0                                                                             | 各数<br>0 元                  |              |
| 13 E                                                      |                                       | <b>+0.13</b> 元<br>ノミ          |          | 0.00元<br>0 또                                  | 10.0<br>0.0                                                                            | 5数<br>0 モ                  |              |
| 13 E                                                      | 商户订单号                                 | +0.13元<br>/ ミ<br>病品名称         | 订單全領     | 0.00元<br>0王<br>(元) 交易状态                       | 183<br>0.0<br>X 806 户   2月8                                                            | 5数<br>0 元                  |              |
| 13 %<br>13 %<br>9909999 ÷<br>2014-06-11<br>17:0046        | 前户订单号<br>225985787903                 | +0.13元<br>/ 三<br>胸品名碑<br>test | 订单全领     | 0.00元<br>0王<br>(元) 女邪状态<br>0.03 光明            | 開き<br>0.0<br>実験集合上記録<br>hepsyneni%Sogitala<br>目标ら                                      | 5数<br>0 元<br>0 <sup></sup> | 1241         |
| 2014-06-11<br>12:0546<br>2014-06-11<br>12:0546<br>11:0642 | 前户订单号<br>225985787903<br>154480781642 | +0.13元<br>/ S<br>酸量化锌<br>test | 订单全领     | 0.00元<br>0乏<br>(元) 安鄂林在<br>0.03 大用<br>0.03 大用 | 0.0<br>x306.P   4.48<br>heptyment 4639(163.4<br>B1695<br>heptyment 9639(163.4<br>B1695 | 5 <b>歳</b><br>0 元<br>미···  | 1241<br>1241 |

特殊说明

- 商户通过卖出交易查询页面,可查询最近18个月内的卖出交易信息,并提供下载 csv、
   xls两种格式可供下载),打印操作;
- 2) 卖出交易搜索功能支持用户通过时间范围(支持今日、昨日、最近7天、最近30天 等常用日期的快速设置,也支持自定义时间范围,搜索时间范围不能大于6个月)、 对方支付宝账号、金额范围、交易状态、交易分类、交易方式条件的组合查询;
- 3) 查询结果包括汇总信息及明细信息;
  - > 汇总信息包括订单金额、成交金额、退款及服务费的汇总统计;
  - 明细信息的默认显示信息包括创建时间、商户订单号、商品名称、订单金额、交易状态、卖家账户旧名称、操作(退款、详情)等内容。
- 4) 对于查询结果,可以根据交易状态分别切换到待付款、成功、关闭等状态。
- 5) 查询结果的显示字段可以由商户自己定制:

| 全部                     | 待付款     | 待发费        | 待确认收货    | 已预付    | 进行中        | 成功          | 关闭   |          | 4.4          |     | 0  |
|------------------------|---------|------------|----------|--------|------------|-------------|------|----------|--------------|-----|----|
| 订单金额                   |         |            | 设置       |        |            |             |      |          |              |     | 关闭 |
| 31,153.10              | 元       |            | 0 增加选项将导 | 致表单宽度起 | 出页面显示范围    | I-          |      |          |              |     |    |
| 30.3                   |         | _          | 区创建时间    | 团良     | ⇒订单号       | 図 商品        | 名称   | 团订单金     | (元)          |     |    |
| ersent fel ÷           | 南户订约    | 15         | 团交易状态    | 同天     | 頭貼户  名称    | 回交易         | 分类   | 同交易方     | ist,         |     |    |
| 2014-07-11             | 1042-20 | 13511      | 回支付宝交易号  | 国家     | <b>荣标志</b> | <b>三 伏夷</b> | (元)  | 回索计逻     | a社 法参加行      | π)  |    |
| 14:35:19               |         | 89935433 ( | 回费率      | 巨脉     | 务督(元)      | 国支付         | 渠道   | 目 银行门    | 单号           |     |    |
| 2014-07-03<br>16:13:15 | 1042-20 | 11310      | ☑ 操作     |        |            |             |      |          |              |     |    |
| 2014-07-02<br>17:02:47 | 1042-20 | 15646      |          |        |            |             | 9.02 | 11 C 8 0 | <del>定</del> | 取 消 |    |

3.2.1 单笔退款

选择操作中的退款,可对一笔交易发起退款,填写退款金额、备注,并执行。

| 支付宝 🗠  | 业版 =                                | Q<br>(HORE F                    | ¥<br>≠±25 | 2<br>##### | ₩<br>x\\28 |
|--------|-------------------------------------|---------------------------------|-----------|------------|------------|
| 追救东户   | [支付宝有户产品捕发布测试] - testyufabu@alipay. | com (可用分包) - <mark>51.24</mark> | r.)       |            |            |
| 天家信息   | [十力] - plus910@163.com              |                                 |           |            |            |
| 商户订单号  | 1400671236527                       |                                 |           |            |            |
| 支付主交易号 | 2014052178582612                    |                                 |           |            |            |
| 订单金额   | 0.01元                               |                                 |           |            |            |
|        |                                     |                                 |           |            |            |
| 退款全额   | 元                                   |                                 |           |            |            |
| 最注     | iam.                                |                                 |           |            |            |

### 特殊说明

- 1) 退款金额必选,金额大于0,小于订单总额;
- 2) 备注为可选,不可超过50个字;
- 3) 输入支付宝支付密码,提交退款。

#### 3.2.2 交易详情

选择操作中的详情,可查看该笔交易的详情信息,含订单信息,分润信息,支付宝收费信息,

退款信息。

| 非武夫行重论业额:                | 我的支付宝                 | 刘账中心 交易管理    | 11 市场保守 11 | 約台 支付            | 当而户产品的跋布…          | + (迷出) 🖂    |
|--------------------------|-----------------------|--------------|------------|------------------|--------------------|-------------|
| 支付宝企业版                   |                       |              | Q<br>Nisse | <b>₩</b><br>≋गळड | <b>2</b><br>Attick | ₩<br>₹2,255 |
| 交易详情                     |                       |              |            |                  |                    | (単位:元)      |
| 🤨 交易成功                   |                       |              |            |                  |                    |             |
| 订单信息 交易号: 20140521773    | 52612 (商户订单号:14       | 400657107041 |            |                  |                    |             |
| 大型 商品名称                  | 实付金额                  | 分词           | 服务曲        | 武楽               | 影松                 | 实收金额        |
| 原时到班 百福花朵珍珠胸花            | 0.01                  | 0            | ٥          | -0.01            | 0                  | -11         |
| 天雾类型: 雾出                 | 四方输营:于""为(pù"""章      | 163.com      |            |                  |                    |             |
| · 文房时间: 2014-05-21 15:25 | 时散时间:2014-05-21 15:26 |              |            |                  |                    |             |
| 腦芳養信息 退妆施:0 收遇:0         |                       |              |            |                  |                    |             |
| 分刊前息 光田: 0 紀光田: 0        |                       |              |            |                  |                    |             |
| 建築前島 王教堂的: 0 王教马路: (     | 1                     |              |            |                  |                    |             |

### 3.3 卖出退款

商户可通过退款查询页面,查询所有在支付宝上已经发起退款的卖出交易的当前状态,用来 同步商户端相应交易的退款状态,并应对商户的客服咨询。

| [新企业贩对                      | mdata.dev.001@alite | st                |               |            |                  | 下载暂存区 |
|-----------------------------|---------------------|-------------------|---------------|------------|------------------|-------|
| 港款申请时间                      | 可单创建时间              | 2013-05-01 - 2013 | 9-05-31       | 〉曰 咋曰 最近7天 | 最近30天 🤇 支        | *     |
| 全部条                         | 殿 威功                |                   |               |            |                  | ±• 6  |
| <b>過款</b><br>-1.00 元<br>1 笔 |                     |                   |               |            |                  |       |
| 申请时间≑                       | 商户订单号               | 订单全额(元)           | <b>麦款 (元)</b> | 累计避款(元) 状态 | 买家名称             | 操作    |
| 2013-05-21<br>13:50:53      | 304317038260        | 17.00             | -1.00         | -1.00 成功   | creditrefund01aa | 详情    |
|                             |                     |                   |               | 卷页 20 、    | • 1 跳转 1/1页      |       |

特殊说明

- 1) 商户通过卖出退款查询页面,可查询最近18个月内的卖出退款信息,并提供下载 (csv、xls两种格式可供下载),打印操作;
- 2) 搜索条件支持退款申请时间和订单创建时间,默认为退款申请时间;
- 3) 卖出退款搜索功能支持用户通过时间范围(支持今日、昨日、最近7天、最近30 天等常用日期的快速设置,也支持自定义时间范围,搜索时间范围不能大于6个
   月);
- 4) 查询结果的标签页默认为全部退款,可选择点击失败和成功标签页,相应页面自动 按状态筛选;
- 5) 查询结果的各种异常处理,请参考账务明细特殊说明。

### 3.4 买入交易

可通过买入交易查询页面,查询所有在支付宝上进行的买入交易(包括采购等)的最新状态, 并将其与商户端业务进行情况同步。

| [新企业版对 mdata.dev.001@alitest  |              |                     |         |           |                  |      |  |  |
|-------------------------------|--------------|---------------------|---------|-----------|------------------|------|--|--|
| 2013-05-01                    | - 2013-05-31 | 今日 昨日 最近7天 最近30天    | Q 搜索    |           |                  |      |  |  |
| 全部                            | 待付款 成功       | 关闭                  |         |           |                  | ±• @ |  |  |
| 创建时间≑                         | 商户订单号        | 商品名称                | 订单金额(元) | 状态        | 卖家名称             | 操作   |  |  |
| <b>2013-05-21</b><br>13:56:32 | 907674782740 | 普通即时到帐              | 17.00   | 成功<br>有退款 | creditrefund01aa | 详情▼  |  |  |
| <b>2013-05-21</b><br>13:54:01 | 470323741316 | 普通即时到帐              | 17.00   | 待付款       | creditrefund01aa | 详情▼  |  |  |
| <b>2013-05-20</b><br>15:30:15 | 833162416172 | 普通即时到帐              | 10.20   | 关闭<br>有退款 | creditrefund01aa | 详情▼  |  |  |
| <b>2013-05-20</b><br>15:08:25 | 844820360490 | 普通即时到帐              | 15.20   | 待付款       | creditrefund01aa | 详情▼  |  |  |
| 2013-05-20<br>15:07:58        | 514657754184 | 普通即时到帐,普通即时到帐,普通即时. | 14.20   | 待付款       | creditrefund01aa | 详情▼  |  |  |
| <b>2013-05-20</b><br>14:52:25 | 395122730585 | 普通即时到帐              | 12.20   | 成功<br>有退款 | creditrefund01aa | 详情▼  |  |  |

#### 特殊说明

- 1) 商户通过买入交易查询页面,可查询最近18个月内的买入交易信息,并提供下载 csv、 xls 两种格式可供下载),打印操作;
- 2) 搜索条件为订单创建时间;
- 3) 买入交易搜索功能支持用户通过时间范围(支持今日、昨日、最近7天、最近30天 等常用日期的快速设置,也支持自定义时间范围,搜索时间范围不能大于6个月);
- 查询结果标签页默认显示全部买入交易,可点击待付款、成功、关闭等标签页,系统
   会根据相应状态在查询结果中进行筛选。

# 第四章 产品商店

### 4.1 产品商店

展现您和支付宝签约的产品、支付宝提供的收款、清算、增值产品和行业解决方案,部分的 产品能够支持用户自助签约,支付宝的小二会及时处理用户提交的签约订单。

| 次直接到达代宝企业新: ••• 回日新                   | 我做这句宝 网脉中心                                      | 交易管理 产品商店 服务台                                                  | 支付后到 <b>30%</b> 户六*(23年) 🖂 🚾 🛨 📲 <b>查看更多的数</b> |
|---------------------------------------|-------------------------------------------------|----------------------------------------------------------------|------------------------------------------------|
| 支付完 企业版 =                             |                                                 | 全新的产品商店                                                        |                                                |
| 全部   北市   北市   北島<br>高家吸動产品           |                                                 |                                                                | ★ 我的产品(2) 器 产品大全 → かかりがたる                      |
|                                       | 取功能化軟<br>(2012年7月1日年・2013年6月<br>た大              | 90000 - Massier<br>Viewen-Massier<br>View                      | · 内容无法不能<br>· 内容无法产品<br>· 内容无法产品<br>· 内容指示产品   |
| COD#1100<br>513825/56/167828          | <b>用限支付</b><br>通过体验支付,期间支付<br>规定                |                                                                | ・ 平均和6番<br>ず 行业解決力器<br>④ 第三九介品                 |
| 商家无线产品                                |                                                 |                                                                |                                                |
| 使用<br>参加性理 支付<br>光成法治・理相的時:           | ● ● ● ● ● ● ● ● ● ● ● ● ● ● ● ● ● ● ●           | 13988月11日2月<br>1998日 - 新田田田田田<br>1998日 - 新田田田田田田               |                                                |
|                                       |                                                 |                                                                |                                                |
| 商家局销产品                                |                                                 |                                                                |                                                |
|                                       | ■ 算分室比量自動送<br>支付全線原語正則                          | <b>対応意</b> 現実対比中の時代型の正<br>教                                    |                                                |
| 商家付款产品                                |                                                 |                                                                |                                                |
|                                       | 20 北重付越和这次面除户<br>2011-2018分钟中                   |                                                                |                                                |
| 不台南产品                                 |                                                 |                                                                |                                                |
| 平台 <b>高市時信任</b><br>人在局下台后首席(七道)<br>段歌 | 平台產就功能<br>力於每个台拿量的功能就<br>影                      | 平台湾相信交易<br>日本等を易り台道法を行<br>方式                                   |                                                |
|                                       |                                                 |                                                                |                                                |
| HTRNA I B                             | た地容   橋は共才   紙系統11   井枝<br>左付電話機能有 2004-2014 10 | 空音   International Economy   Alecci Alpay<br>客談: 1962-20120045 |                                                |

我的产品,用户签约成功后的产品会在这里展现,产品到期时如支持在线续签会有相应的提

| 名称(3)          | 使用朝暇                                          | 操作 🚖 現                 | 的产品(1                 |
|----------------|-----------------------------------------------|------------------------|-----------------------|
| 账务哪社分而查询接口     | 738.£ 12014-17-05; ¥IN+                       | 28 AS<br>立耳状法<br>() 第二 | 武全<br>2第55万章<br>- 万千品 |
| 交费信息空间接口       | 23 <del>90</del> 5, (2019-07-05) <b>201</b> - | 立可转送                   |                       |
| (24441年9月末(受取) | 23#5%, 12314 07 051 \$144.                    | 立即除盐                   |                       |

醒和操作,用户可以查看合同、费率等产品签约信息。

### 4.2 签约管理

用户提交的签约订单信息都会在这里做展现,页面上会有相应的提示需要用户处理,包括查 看订单的进度,查看 PID、Key 和查看更多签约信息。

|                               | 我的变体生                                                   | 21.16中心 | 交易管理 产品                                                                                                    | re Ra                                                                                                    | (2) 大街:                                              | 1000 Pro                        | - 1840 🛛                                                                                                    |  |
|-------------------------------|---------------------------------------------------------|---------|----------------------------------------------------------------------------------------------------|----------------------------------------------------------------------------------------------------|------------------------------------------------------|---------------------------------|----------------------------------------------------------------------------------------------------|--|
| ۶.                            |                                                         | 1       | 全新的产                                                                                                    | 品商店                                                                                                    |                                                      | naki                            | 25009<br>25009                                                                                                    |  |
|                               | 网站地址:                                                   |         | -                                                                                                    |                                                                                                    |                                                      |                                 |                                                                                                    |  |
| PID 1 Key                     | 所属行业。                                                   | 动行住的    |                                                                                                    |                                                                                                    |                                                      |                                 |                                                                                                    |  |
| car i ma                      |                                                         |         |                                                                                                    |                                                                                                    |                                                      | I                               | 1999-1299 V.M.                                                                                                    |  |
|                               |                                                         |         |                                                                                                    |                                                                                                    |                                                      |                                 |                                                                                                    |  |
| 等约产品                          |                                                         |         | 订单训审                                                                                                    |                                                                                                    |                                                      |                                 | 硬作                                                                                                    |  |
| 账务明知分页量<br>交易信息重要数<br>伝播即时到耶德 | 資設口<br>口<br>(第)(返手球糖)                                   |         | EF91- F8                                                                                                    | 199 <b>6</b> : 2014-0                                                                                                    | 6-10                                                 |                                 |                                                                                                    |  |
|                               | D<br>PID   Key<br>参約产品<br>外奇明語分預量<br>交易信意量を決<br>伝播即可封路( |         | thr管付王 3:14中心     thr管付王 3:14中心     「     「     「     「     「     「     「     「     「     「     「     「     「     「     「     「     「     「     「     「     「     「     「     「     「     「     「     」     「     」     「     」     「     」     「     」     「     」     」     」     」     」     」      「     「     」     」     」     」     「     「     」     「     」     」     」     」     」     」     」     」     」     」     」     」     」     」     」     」     「     」     「     」     「     」     」     」     」      『     』      』      』      『     』      』      『     』      』      』      』      』      』      『      』      『      』      』      』      『      』      『      』      』      』      『      』      』      』      』      』      『      』      『      』      『      』      『      』      』      『      』      』      』      『      』      『      』      』      『      』      『      』      』      』      『      』      『      』      』      』      『      』      『      』      』      』      『      』      』      』      』      『      』      『      』      『      』      『      』      『      』      』      』      』      』      』      』      』      』      』      』      』      』      』      』      』      』      』      』      』      』      』      』      』      』      』      』      』      』      』      』      』      』      』      』      』      』      』      』      』      』      』      』      』      』      』      』      』      』      』      』      』      』      』      』      』      』      』      』      』      』      』      』      』      』      』      』      』      』      』      』      』      』      』      』      』      』      』      』      』      』      』      』      』      』      』      』      』      』      』      』      』      』      』      』      』      』      』      』      』      』      』      』      』      』      』      』      』      』      』      』      』      』      』      』      』      』      』      』      』      』      』      』      』      』      』      』      』      』      』      』      』      』      』      』      』      』      』 | thurStyle 3-349-0 なる産性 产品     C      C       C      C | 市政:日本市     支援     主要用目     日本       原        金新的产品商店 | はいまりま 30年40 茶島町4 戸品再ビ 1942 1943 | はは言いて、文学中心、文教室は、产品等に「MSA」 (1995)     まつはたいのかい     たまがの产品商店     「この     この     アスや水      阿姑地址:     所成行业: 30万位)8     「好し! Key      「好成行业: 30万位)8     「「「「「」」     「」     「「」     「」     「」     「」     「」     「」     「」     「」     「」     「」     「」     「」     「」     「」     「」     「」     「」     「」     「」     「」     「」     「」     「」     「」     「」     「」     「」     「」     「」     「」     「」     「」     「」     「」     「」     「」     「」     「」     「」     「」     「」     「」     「」     「」     「」     「」     「」     「」     「」     「」     「」     「」     「」     「」     「」     「」     「」     「」     「」     「」     「」     「」     「」     「」     「」     「」     「」     「」     「」     「」     「」     「」     「」     「」     「」     「」     「」     「」     「」     「」     「」     「」     「」     「」     「」     「」     「」     「」     「」     「」     「」     「」     「」     「」     「」     「」     「」     「」     「」     「」     「」     「」     「」     「」     「」     「」     「」     「」     「」     「」     「」     「」     「」     「」     「」     「」     「」     「」     「」     「」     「」     「」     「」     「」     「」     「」     「」     「」     「」     「」     「」     「」     「」     「」     「」     「」     「」     「」     「」     「」     「」     「」     「」     「」     「」     「」     「」     「」     「」     「」     「」     「」     「」     「」     「」     「」     「」     「」     「」     「」     「」     「」     「」     「」     「」     「」     「」     「」     「」     「」     「」     「」     「」     「」     「」     「」     「」     「」     「」     「」     「」     「」     「」     「」     「」     「」     「」     「」     「」     「」     「」     「」     「」     「」     「」     「」     「」     「」     「」     「」     「」     「」     「」     「」     「」     「」     「」     「」     「」     「」     「」     「」     「」     「」     「」     「」     「」     「」     「」     「」     「」     「」     「」     「」     「」     「」     「」     「」     「」     「」     「」     「」     「」     「」     「     「」     「」     「」     「」     「」     「」     「」     「」     「」     「」     「」     「」     「」     「」     「」     「」     「」     「」     「」     「」     「」     「」     「     「」     「」     「」     「」     「」     「」     「」     「」     「」     「 |  |

# 第五章 服务台

### 5.1 发票申请

支付宝收取的企业用户相关服务费发票申请,可在这里做申请,支付宝寄送的发票信息也会 同时展现。

# 5.1.1 发票申请的操作步骤

#### a) 选择发票申请

| ANTERNA AITER        | tenente pres                            |                                              |                                                 |     |
|----------------------|-----------------------------------------|----------------------------------------------|-------------------------------------------------|-----|
| <b>大川主</b>   1694    |                                         |                                              |                                                 | 111 |
| ZW+2<br>Cmirt2824449 | BRAN<br>BRAN<br>NEWSTOR                 | (<br>)<br>(夜安中室)<br>(2010年1月21月21)           | RATE<br>RATE                                    |     |
|                      | 2012我们一起玩水<br><b>驴妈妈门票</b><br>0 10000   | 的日子<br>立咸10元                                 | <b>Ю</b><br>Ле ви <del>ли</del><br>Ленгланияния |     |
|                      |                                         |                                              |                                                 |     |
| ≤7% <b>r</b> /₩      | I NOTO L'EGRE I NEES I<br>MUSIQUE ILLAN | BARY)   Werelow Lines   Arc<br>FOR TRANSPORT | - Alpay                                         |     |

| 支付完。                                                                                                    |                                                                                                    |
|----------------------------------------------------------------------------------------------------|----------------------------------------------------------------------------------------------------|
| 我把国家政务公局《关于公上京等除由开展交货运输业和部分现代服务业营业税款证用值<br>股份工程值和《 (2012) 71号》的相关规定:<br>教工编码于2012年12月出出起设计的目的发展研究,为及时处理"重改度"原则相应的等较等<br>宜,常能信仰写在展开具值型,我们才能为你开具发展。 | <ul> <li>常規戶數</li> <li>常果代码和安泰特码的交易Y</li> <li>法付金额法商户的估深通知邮席和法律</li> <li>你们每户台网开具局值和安泰的金额接近<br/>试用</li> <li>支付金财务开票有时间和9</li> <li>预付需念菜里面每开机物?</li> </ul> |
| <b>城与发票开具值息</b>                                                                                                    | <ul> <li>一方付本的原面股支集商户集股的比例每0</li> <li>シ?</li> <li>・ 原面股支集會哪些缺类。有什么互相?</li> </ul>                                                                          |

# b) 填写发票开具信息

| 运利用的 | 我的支付室    | 对法中心          | 文思會任       | 产品制度          | 测力的   | <u>115</u> * | S.  |   | 支付空军内事业 | u群产品…+ | 6843 | 8 | 8 |
|------|----------|---------------|------------|---------------|-------|--------------|-----|---|---------|--------|------|---|---|
| ま    | 住宅       | 发票申           | 请          |               |       |              |     |   |         |        |      |   |   |
| 1    |          | NAME OF       |            |               |       |              |     |   |         |        |      |   | 1 |
| 填写   | 跋賈信息     |               |            |               |       |              |     |   |         |        |      |   |   |
|      | a stary  | *** installer | 1.04       |               |       |              |     |   |         |        |      |   |   |
|      | U HU-SOF | 040400000     | D.George & |               |       |              |     |   |         |        |      | _ |   |
|      |          |               | ◎ 我不是墙     | 信代一般的         | 税人    |              |     |   |         |        |      |   |   |
|      |          |               | 开票关盘       |               |       |              |     |   |         |        |      |   |   |
|      |          |               | 普通发展       | R.            |       |              |     |   |         |        |      |   |   |
|      |          |               | 发票表达       | 90 <u>0</u> 2 |       |              |     |   |         |        |      |   |   |
|      |          |               | 北市         |               | *     | *            | 东北区 | Ŧ |         |        |      |   |   |
|      |          |               | 则而测试       | 83            |       | <u></u>      |     |   |         |        |      |   |   |
|      |          |               | 收件人象       | 名             |       |              |     |   |         |        |      |   |   |
|      |          |               | 测试         |               |       |              |     |   |         |        |      |   |   |
|      |          |               | 联系方式       | 手机动用油         | ৰ বাহ | 무)           |     |   |         |        |      |   |   |
|      |          |               | 137123     | 45578         |       |              |     |   |         |        |      |   |   |
|      |          |               | O 我是燈信     | 联一般纳讯         | 人,拥有刻 | 网络证明         |     |   |         |        |      |   |   |
|      |          |               |            |               |       |              |     |   |         |        |      |   |   |
|      |          |               | _          |               |       |              |     |   |         |        |      |   |   |
|      |          |               | 输认         | 収             | 11    |              |     |   |         |        |      |   |   |
|      |          |               |            |               |       |              |     |   |         |        |      |   |   |

| 支付宅 ###  | 中共                                                                                                    |          |  |
|----------|----------------------------------------------------------------------------------------------------|----------|--|
|          | TH                                                                                                    |          |  |
| 填写发票信息   |                                                                                                    |          |  |
|          |                                                                                                    |          |  |
| · 请祝随意更改 | 含稅大类型。                                                                                                    |          |  |
|          | 3 我不是增值很一般消耗人                                                                                                    |          |  |
|          | ◎ 我是婚爸我一般纳税人,拥有资格证明                                                                                                    |          |  |
|          | 开票类型                                                                                                    |          |  |
|          | 专用发票                                                                                                    |          |  |
|          | 一般終稅大發榜证明 @ 並召祥本                                                                                                    |          |  |
|          | 上传文作 (支持 Jpg Jong Jgf Jpg doc .docx特式,20                                                                                                    | 午不起这4MB。 |  |
|          | 纳税人识别号《《资鉴记记》号》                                                                                                    |          |  |
|          |                                                                                                    |          |  |
|          | 开户银行《浙行名称+开户省市区+责任名称: 😔                                                                                                    |          |  |
|          |                                                                                                    |          |  |
|          | Rt TR: →                                                                                                    |          |  |
|          | - (et math)                                                                                                    |          |  |
|          |                                                                                                    |          |  |
|          | 企业注册电话                                                                                                    |          |  |
|          |                                                                                                    |          |  |
|          | 发展寄送地址                                                                                                    |          |  |
|          | 北京 マ 北京市 マ 京浦区 マ                                                                                                    |          |  |
|          | a statistica and a statistical statistical statisticas statistical statistical statistical statistical statistical statistical statistical statistical statistical statistical statistical statisticae statisticae statisticae statisticae statisticae statisticae statisticae statisticae statisticae statisticae statisticae statisticae statisticae statisticae statisticae statisticae statisticae statisticae statisticae statisticae statisticae statisticae statisticae statisticae sta |          |  |
|          | 收住人姐名                                                                                                    |          |  |
|          | Pitat                                                                                                    |          |  |
|          | 联系方式 手机动图曲电话 (加匹号)                                                                                                    |          |  |
|          | 13812345678                                                                                                    |          |  |
|          |                                                                                                    |          |  |
|          |                                                                                                    |          |  |

c) 等待支付宝审核收据信息

若选择开票类型为普通发票:

| 近回日整 期前支付定 討樂中心 交易管理 产品商店 服装台 絶多★ | 表行空湖(\$140大+ [B/1] 🖬 🕶 🛪                                                                 |
|-----------------------------------|------------------------------------------------------------------------------------------|
| 支付主 皮票申请                          |                                                                                          |
| 🥏 握交成功                            | 常见问题<br>• 宏語化時和安語号码的立图的<br>• 支持中語法商戶的依赖·教訓書習慣合於                                          |
| 返回服务台   查看发票开具信息   我的支付主。         | <ul> <li>         ・</li></ul>                                                            |
|                                   | <ul> <li>特付需要率呈石环状理?</li> <li>支付定的增值报复要而户规能?就发展多少?</li> <li>增值报发票有需些样素,有什么正见?</li> </ul> |

若选择开票类型为专用发票:

| 安原申请     安原申请     金原申请     安原申请     金原申请     金原申请    金原申请    金申请    金申请    金申请    金原申请    金原申请    金申请    金申请    金申请    金原申 | 近如小厨 本和技術主 对多中心,文誉管理,严肃的应,重势并 电多平                                | 支付宝则间带户大+ [题出] 🕮 🛶 🌉                                                                           |
|----------------------------------------------------------------------------------------------------|------------------------------------------------------------------|------------------------------------------------------------------------------------------------|
| <ul> <li>         ・</li></ul>                                                                                                    | 支付主发票申请                                                          |                                                                                                |
| ●         提交成功         ・支付支薪运送         ・支付支薪运送         ・支付支薪运送         ・支付支薪运送         ・支付支薪运送         ・支付支薪运送         ・支付支薪运送         ・支付支薪运送         ・支付支薪运送         ・支付支薪运送         ・支付支付         ・支付支付         ・         ・         ・         ・         ・         ・         ・         ・         ・         ・         ・         ・         ・         ・         ・         ・         ・         ・         ・         ・         ・         ・         ・         ・         ・         ・         ・         ・         ・         ・         ・         ・         ・         ・         ・         ・         ・         ・         ・         ・         ・         ・         ・         ・         ・         ・         ・         ・         ・         ・         ・         ・         ・         ・         ・         ・         ・         ・         ・         ・         ・         ・         ・         ・         ・                                                                                                    |                                                                  | ②見対議<br>、 と言われた言語のから思?                                                                         |
| 次原开員復息已招交別分面核,面核復態約需五个工作日,這种心等特徴果。<br>並為开具位最強文 <u>女付金融券市後</u> 中核通過。時務开具发放 ・支付金融券开系有时间吗?<br>2015年07-22 00時7 一分約5个工作日支店 与目明目起 ・ 例付表式原是否可用板漏的<br>● 大行金的增值的決層的戶稿用的北水浸金                                                                                                    | 😔 招交成功                                                           | <ul> <li>支付主要送除方的故事还有些适应的</li> <li>支付主要送除方的故事还有的法律的合意表示</li> <li>等约而产合同开具指用或法律的全意表示</li> </ul> |
| 2015年月空展型文 女付宝餅等市藝 平松道道。時香用月发前 ・支付宝帽等市藝 に接通。時香用月发前 2015年4月22 00年47 持日51上作日支病 与月四日起 ・授付書前原是否何用物類的 ・支付宝的增值的決要而用範密的北部建築                                                                                                    | 发展开展信息已经交到分百杯,由核信息的震压个工作日,请张心平特结果。                               | 读明                                                                                             |
| ● * 於在無效型法市中的第7<br>● 支付室的增值积余要商户期积和北部建会                                                                                                    | 支系开从全體型文 支付金融务事務 平核通过。对务开入发票<br>2013年07-27-00947 例15个工作目录成 每月9日起 | • 支付空财务开京有时间吗?                                                                                 |
|                                                                                                    | 0                                                                | · 支付重約增值商業票商户籍商期北接建金                                                                           |
| 通回服务台 计推广反付置 · 资源收益重要注意增益,当在公案标准                                                                                                    | 透回服务台   我的友们国                                                    | 少?<br>• 资值的文章编系统通过去,每件公交系统                                                                     |

### 5.1.2 查看发票开具记录

发票中请

| 开具记录 董教堂都开头信息 |            |              |          |      |      |      |      |              |
|---------------|------------|--------------|----------|------|------|------|------|--------------|
| <b>次開</b> 約1回 | 开始时间       | 发影得号         | 絵幕主領 (元) | 物聊用式 | 开课状态 | 发展失望 | 橫流公司 | 运中号          |
| 2013-01       | 2013-02-15 | 56757824672  | 420.90   | 虚敗   | e##  | 委用发票 | 天天快感 | 280023583223 |
| 2012-12       | 2013-02-15 | 56757824672  | 420,90   | 斑    | 己开州  | 专用发展 | 天天快递 | 280023583223 |
| 2012-11       | 2013-02-15 | 56757824672  | 120.90   | 扁枝   | 已开具  | 香用发票 | 天天快感 | 280023583223 |
| 2012-10       | 2012-11-15 | 50757824070  | 2,120.90 | 斑时   | 已开机  | 专用发票 | 天天快遍 | 280023583222 |
| 2012-09       | 2012-10-15 | 56757824669  | 2,120.90 | 后秋   | 己开具  | 奇用状丽 | 天天快感 | 280023583221 |
| 2012-08       | 2012-09-15 | 567578246308 | 2,120.90 | 羽柱   | 已开料  | 专用发車 | 天天快递 | 280023583220 |
| 2012-02       | 2012-08-15 | 56757824667  | 2,120.90 | 后秋   | 己开几  | 专用状态 | 天天快递 | 280023583219 |

### 5.2 技术支持

签约前后遇到的技术相关问题,可以在这里查看相关文档,或通过在线旺旺的方式找支付宝 技术人员在线解决。

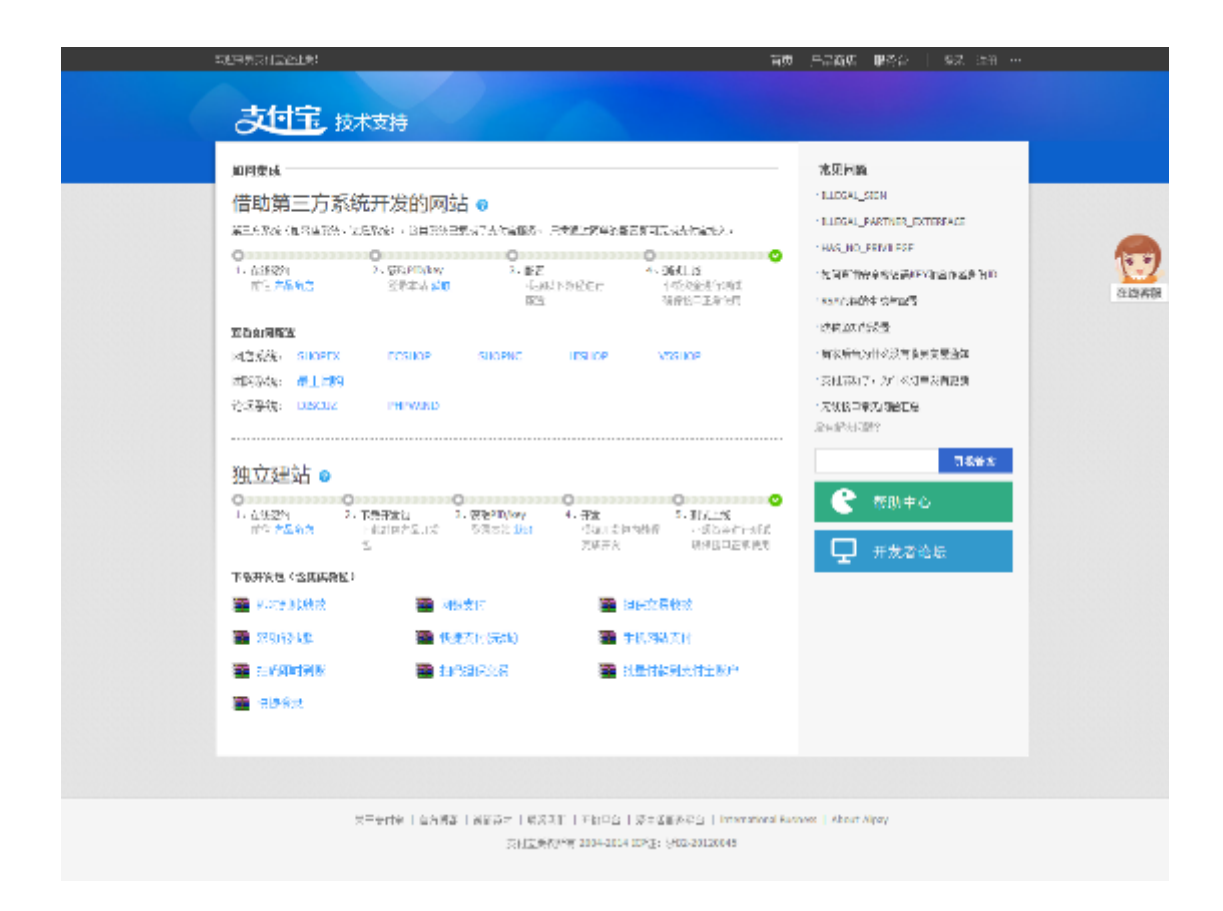

### 5.3 商家学堂

支付宝提供和支付相关的教学内容,帮助商家提升支付成功率,提升商家支付运营能力以及 支付宝产品使用能力。

#### 5.4 营销活动

支付宝会定期组织营销活动供商家参与,以此增加商户的产品使用人群。
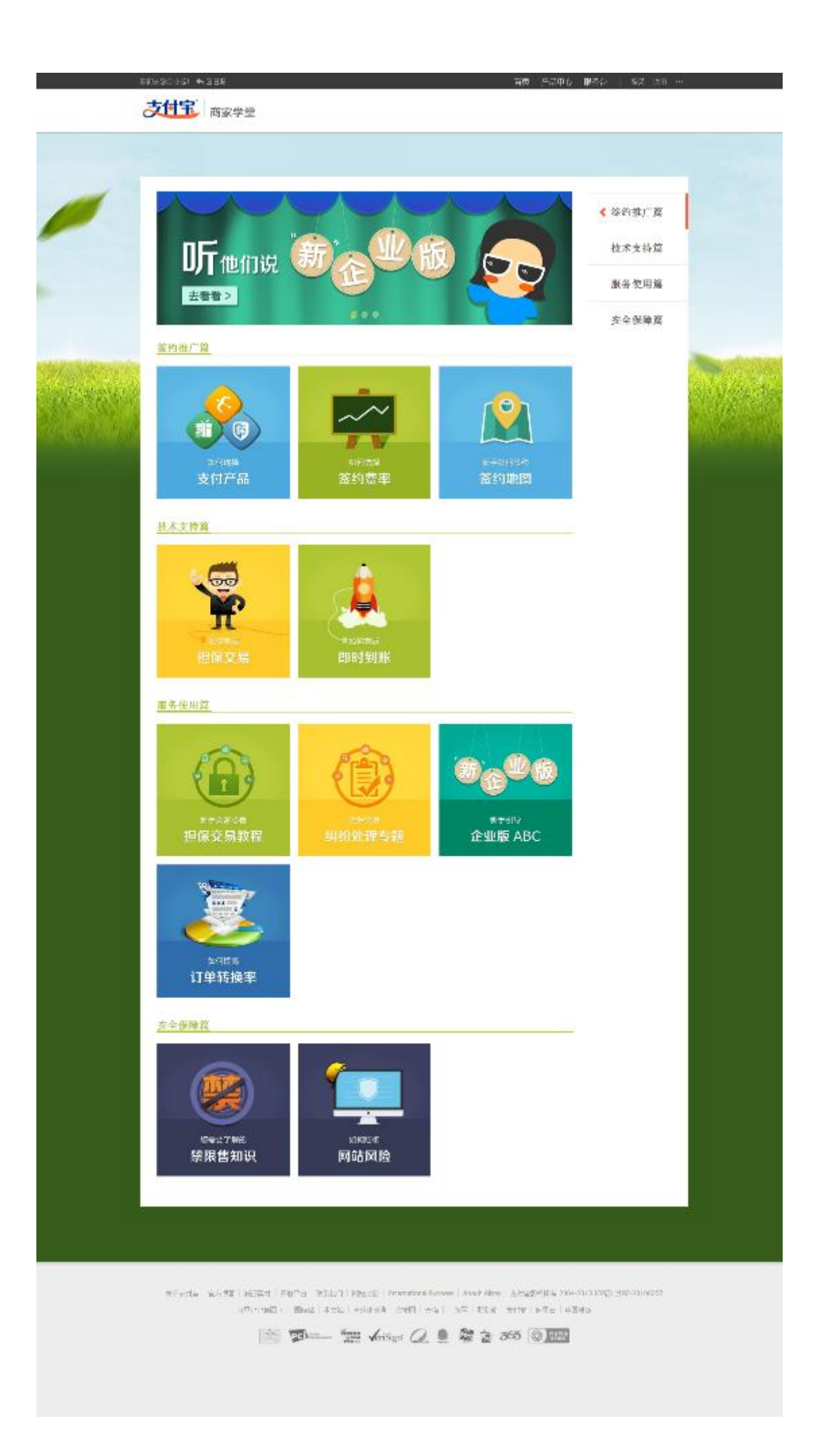

## 第六章 更多功能

#### 6.1 消息管理

和支付宝相关的消息及提醒都会在这里展现,重要消息会在"我的支付宝"浮出并且需要您的处理后才会消失。例如:签约信息、交易处理信息、安全信息。

| x1×42¢≣: ♠DD5            | 我的支付宝 | 对床中心 | 交易管理 | 产品肉田         | 服务价          | QME111985         | [1942] | \$ E | ••• |
|--------------------------|-------|------|------|--------------|--------------|-------------------|--------|------|-----|
| 支付完 我的支付宝                |       |      |      |              |              |                   |        |      |     |
| 42个型型通知待查看 78006         |       |      |      |              |              |                   | 1/2 /% | - F  |     |
| [企业张冲] give_068xy.com Em |       |      | 上來證證 | 0400 2013-09 | -05 10:50:58 | 可用余额<br>99.988.85 | 7.00 = |      |     |

| CALLE LINGHO                                                          |                                                                 |  |
|-----------------------------------------------------------------------|-----------------------------------------------------------------|--|
| #6:208 (2) NEXH                                                       |                                                                 |  |
| ▲ [安全通知] 有2个重美重印得空后                                                   |                                                                 |  |
| ▲ (\$77) ***********************************                          |                                                                 |  |
|                                                                       | -28, #28                                                        |  |
| 60用週間可数/<br>・同識問題<br>当 11月回時的/PFGは水道のかが回着 50月5-<br>人用加えてのあ。<br>●の本人をご | чихн<br>Каллисиноволова ливаляюнная, жеренсписалеляныналива яже |  |
| .88                                                                   |                                                                 |  |

支付宝提供的安全产品及管理都由安全中心提供,包括数字证书、支付盾、手机动态口令、 手机宝令等等。

| ○ 支付完制ば                       | rkeralie ∸⇔              | warge, 🛓 🚺     |                                                                                                    | t élitat - |
|-------------------------------|--------------------------|----------------|----------------------------------------------------------------------------------------------------|------------|
| e-sar A                       | 2012/01/20               |                |                                                                                                    | a printa   |
| ○ 数字证书正在保护数<br>初次: 北京市5<br>官連 | 429·26                   | #於當該人          |                                                                                                    |            |
| ○ 王和史今识案                      | 化物物合物分                   | 化冲动力电子 化冲动     | 1 to the second second s                                                                                                    |            |
| THE THE                       | <ul> <li>6.04</li> </ul> | 大竹宮時           | 行動物的決測性管理時間為一位的研究的完全系                                                                                                    | 1972       |
| 92875                         | 6/04                     | <b>招信校</b> 登服务 | 3回23号,当然44657500.00元,全日号十条过1000/40元,目录增加手机                                                                                                    | w:7        |
| 📷 数字2日<br>🎫 宝Q件机的             | ● % <del>,04</del>       | 无线文件           | 2.622月15番:开(用来自然的产品数)、专用作用处理的成本化数)                                                                                                    | 83         |
| · 御堂安全中八                      | 8.84                     | 支付合风险监控        | 1270/2212/1380-00096649 22/0214 22/0214 22/021 |            |
| BARS PRE                      | <ul> <li>R91</li> </ul>  | 放字证书           | · 治疗教育研究: 蒙被医神道症, 然后也不能被取到感觉分娩全                                                                                                    | 150        |
| 化速入口 👋                        | 0.438                    | 全都同位           | 2. "是为学会理论                                                                                                    | 26         |
| 素が受素的研<br>ス == 4 小の           | 0 +34                    | ≘∜(手机器)        | WYSICFALLETARINGHWAH-SATURET D。 网络网络人口松田公会会会                                                                                                    | ***        |
| (1999年1999年)<br>王根手供          | 0.624                    | 支付着            | 今世時代的社会,综合地生活的"学校"                                                                                                    | tia.       |
| 2月11日1日月日                     | 日本地                      | ±+             | 等分钟上第一个师前"宝行动家工业"。 付款时能入时即将改全安全                                                                                                    | sine .     |
| 2 374 RE10-56                 |                          |                |                                                                                                    |            |

#### 6.2.1 安全管家

## 保护资金安全

| 保护资金安全 | 保护账户安全保护         | 户隐私安全                                                            |    |
|--------|------------------|------------------------------------------------------------------|----|
| ◎ 保护中  | 支付密码             | 付款或修改账户信息时输入,保护账户资金安全                                            | 修改 |
| 🧿 保护中  | 短信校验服务           | 您的设置:单笔付款超过 <mark>500.00</mark> 元,每日累计超过 <b>1000.00</b> 元,需要验证手机 | 管理 |
| ◎ 保护中  | 无线支付             | 无线支付功能:开(用支付宝客户端支付、手机回复短信方式来付款)                                  | 管理 |
| ◉ 保护中  | 支付宝风险监控          | 空 能实时监控您的账户和交易异常,一旦发现异常,会及时通知到您                                  |    |
| ◉ 保护中  | 数字证书             | 安装数字证书后,即使密码被盗,对方也不能使用您的账户资金                                     | 管理 |
| 🔘 未使用  | 余额支付             | 余额支付功能 <mark>:关闭</mark>                                          | 查看 |
| ◎ 未使用  | 宝令 <b>(</b> 手机版) | 宝令(手机版)每30秒更新一次动态口令,付款时输入可保护资金安全                                 | 申请 |
| 🔘 未使用  | 支付盾              | 支付盾是数字证书的升级,实现随时随地更安全                                            | 申请 |
| ◎ 未使用  | 宝令               | 每分钟生成一个新的"宝令动态口令",付款时输入可保护资金安全                                   | 绑定 |
|        |                  |                                                                  |    |

修改支付宝账户支付密码:

| 支付宝 | 修改支付密码                                       | 你好,支付宝则试帐户六   退出   我的支付宝                                      | 帮助中心   提建议 |
|-----|----------------------------------------------|---------------------------------------------------------------|------------|
|     | 定期更换密码可以让你的账<br>请确保登录密码与支付密码<br>建议密码采用字母和数字混 | <sup>白</sup> 更加安全。<br>不同!<br>合,并且不短于6位。 如何设置 <del>安全密码?</del> |            |
|     | 账户名                                          | al***@alipay.com                                              |            |
|     | 当前支付密码                                       | 拔回支付密码                                                        |            |
|     | 新支付密码                                        | 必须是6-20个英文字母、数字或符号,不能是纯数字或纯字母                                 |            |
|     | 确认新支付密码                                      |                                                               |            |
|     |                                              | 确定                                                            |            |
|     |                                              | 支付全断权所有 2004-2014 ICP证: 浙和2-20100257                          |            |
|     |                                              | Set 1 TEN MANALI 1                                            |            |

## 保护账户安全

| 保护资金安全 保护账户安全                             | 保护隐私安全                 |                  |    |
|-------------------------------------------|------------------------|------------------|----|
| ● 保护中   登录密码                              | 上次登录时间 <b>: 201</b> 43 | 年06月13日 10:02:51 | 修改 |
| ● 保护中 安全控件                                | 保护登录密码和支付密             | 密码安全             |    |
| 🦲 保护中 手机绑定                                | 您绑定的手机 <b>: 152*</b> * | ***5181          | 管理 |
| 🕒 保护中 订阅系统                                | 消息 第一时间了解您在支付          | 寸宝交易状态的变更        | 查看 |
| ● 保护中 安全保护                                | <b>问题</b> 您已设置 3 个安全保持 | 护问题              | 修改 |
| 🔵 保护中 ——————————————————————————————————— | 您已通过实名认证               |                  | 查看 |
|                                           |                        |                  |    |

### 修改支付宝账户登录密码:

| 1 | 史改登录密码                                                                                                    |
|---|----------------------------------------------------------------------------------------------------|
|   | <ul> <li>金和夏樂水兩可以注意就经至夏如金金。</li> <li>- 请司保證兼部時可以注意就任至夏如金金。</li> <li>- 请应保證兼部時可以注意就任可以加拿一個</li> <li>- 進位第四項重要報合,并且不經于6位,加留查置安全部時2</li> <li>- 当該部門,</li> <li>- 新宿福二</li> <li>- 新宿福二</li> </ul> |
|   | ◆ 确认新告码,           确认                                                                                                    |

#### 保护隐私安全

| 保护资金安全 | 保护账户安全 | 保护隐私安全                            |
|--------|--------|-----------------------------------|
| 🔘 保护中  | 身份信息   | 支付宝将按照《支付宝服务协议》的相关规定来保护您的身份信息安全   |
| ◎ 保护中  | 银行卡信息  | 支付宝将按照《支付宝服务协议》的相关规定来保护您的银行卡信息安全  |
| 🔘 保护中  | 手机号码   | 支付宝将按照《支付宝服务协议》的相关规定来保护您的手机号码信息安全 |
|        |        |                                   |

## 6.2.2 安全工具

支付宝承诺:没有最安全,只有更安全!

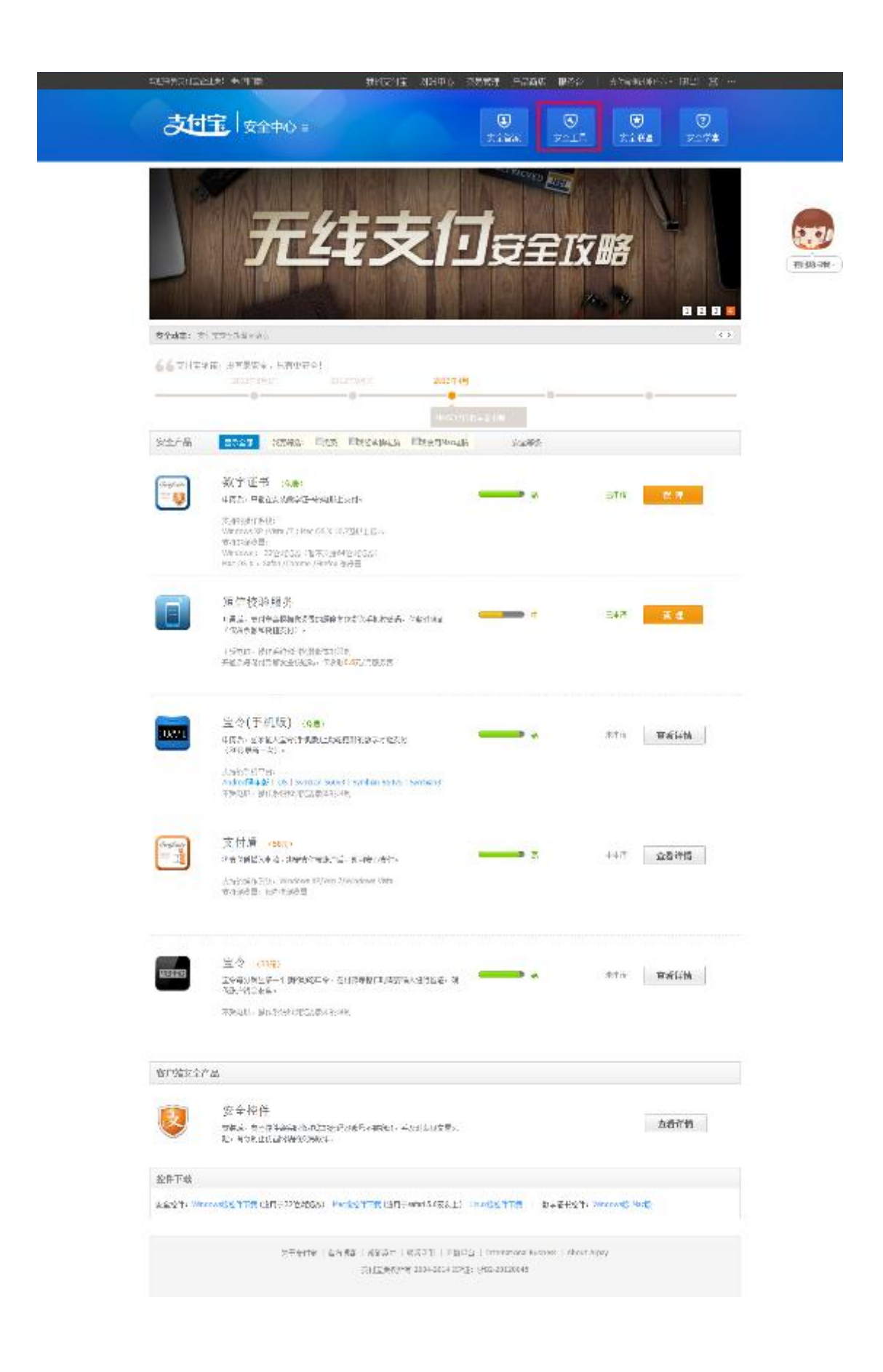

#### 6.2.3 安全联盟

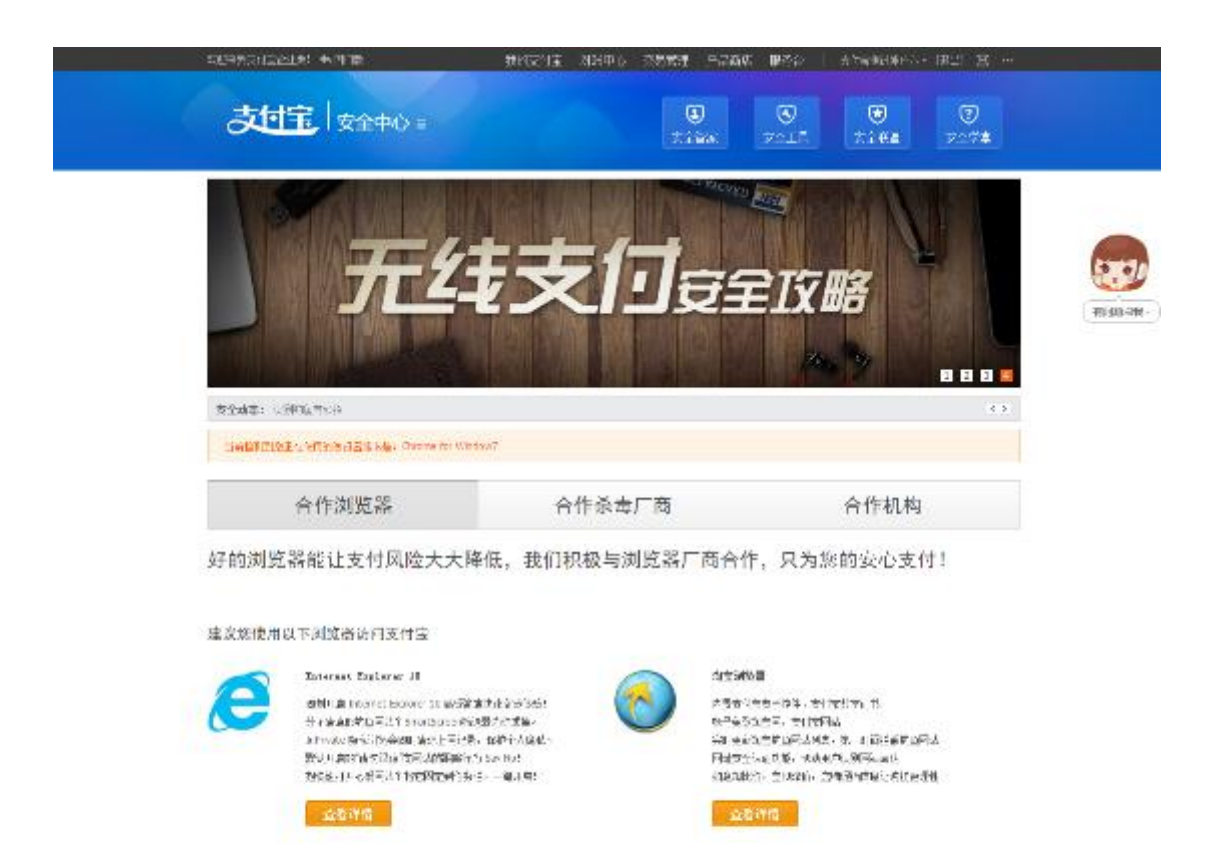

Q

22年1月9日(山本道)(1992年)(1973月)(1990日)(1999年7月9日)(Alexandry 元月三〇天小学 2014年1月1日(1975年)(1975年1月1日))

62-

#### 6.2.4 安全学堂

轻松掌握各种安全知识。

合作浏览器下数

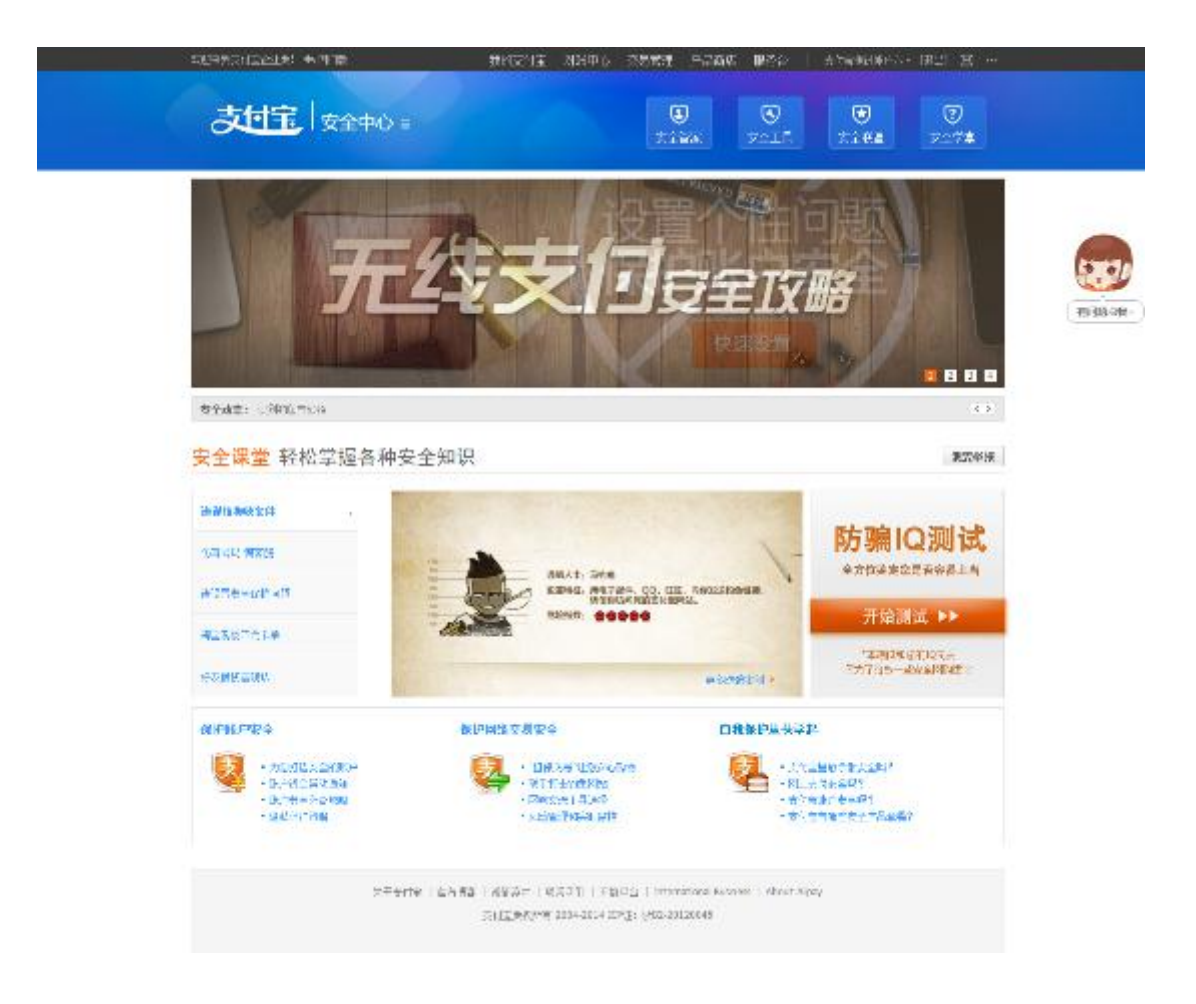

#### 第七章 常见问题说明

#### 1. 原来的数据找不到了,怎么办?

答:可以点击"历史数据申请"找回原来的数据,具体操作路径请参考"1.1.1 历史数据申请步骤"。

#### 2. 原来的提现银行卡找不到了,怎么办?

答:可以点击"导入银行账户"找回原来的提现银行卡,具体操作路径请参考"1.6.4 银行账户管理"。

# 原来的应用,找不到了,怎么办?(例如:COD 货到付款、数据罗盘、扫码发码平台、 我要收款、我要付款等)

答:部分应用若企业版中找不到,目前可以返回旧版操作,我们在不断完善中,给您带 来不便,敬请谅解;原来的"我要付款"应用,迁移至企业版首页的"转账"模块中, 请参考下图:

| 返回旧版   我的支付室 对账中心 [3  | 交易管理 产品商店   | 服务台   | 更多▼  |                                  |
|-----------------------|-------------|-------|------|----------------------------------|
| 支付主 我的支付              | 宝           |       |      |                                  |
| ◆ 关于进一步完善支付账户实名制度的公   | 公告。         |       |      | ÷                                |
| 」<br>支付宝贩试帐户六   账户管理  |             |       | 上次登录 | 时间 2014-07-26 12:11:35<br>历史数据申请 |
| <b>转账</b><br>供速简单、低成本 | ▶ <b>対账</b> | 局、更省力 | ~    | <b>交易</b><br>场景定制、更便捷            |
| ・转账到支付宝账户             | ・账务         | C.R.  |      | •快速查单                            |
| ·转账到银行账户              | • 账务明       | 月细    |      | ·卖出交易                            |
| ・批量付款                 | ·账单T        | 下载    |      | ・卖出退款                            |

4. 企业版转账到支付宝账户的记录,在商户版中"交易记录"是否可以查询到?

答:不可以,可以到商户版中的"账务明细"中查看。

- 6. 商户版转账到支付宝账户的记录,在企业版中"转账记录"是否可以查询到?
   答:不可以,可以到企业版中的"账务明细"中查看。
- 6. 企业版转账到支付宝账户,收款人怎么表示没有收到钱?

答:请引导收款人到"账务明细"中查看,目前"交易记录"暂时无法查看。

企业版转账到他人支付宝账户,每个月2万元免费转账限额是针对一个公司的所有支付宝账户吗?

答:是的,一个公司名下的所有支付宝账户转账到他人支付宝账户,共用此免费限额。

8. 企业版转账到银行账户的记录在哪里?

答:需要在"转账记录"或者"账务明细"中查询,该点和商户版在"交易记录"中查 询有不同。

企业版转账到银行账户,在填写收款银行账户信息时,开户地区(省市)或者开户支行
 是否必须要填写?

答:目前必须要填写。

10. 在快速查单中为何根据银行订单号查询会有查询不到交易信息的情况?

答:本功能根据银行订单号仅支持对成功交易的查询,请排除待付款交易、失败交易、 收款账号非此支付宝账号等情况。

11. 企业版中担保交易点击发货后,无法选择物流公司,导致无法确认发货,怎么办?

|                                       | 发货              |                                  |                         | 关闭       | 1    |     |               |
|---------------------------------------|-----------------|----------------------------------|-------------------------|----------|------|-----|---------------|
| 交易详情                                  | () 请核7%收货人地址是否与 | 实际发放地址一致。                        |                         |          |      |     | 204           |
| <b>这</b> 买家已申请混款                      | * 物流方式          | ●快速 ○不需要<br>发育10天后,石时万0<br>位的账户。 | <b>的现</b><br>关本通过资源,交易的 | 快,直接后转进/ |      |     |               |
| 亚基号:2014671720276805                  | * 物速公司          |                                  |                         |          |      |     |               |
| 交易类型 商品名称                             | * (Z#북          |                                  |                         | 1        | L.B. | 道家  | <b>S</b> \$65 |
| 担保文局 17年号:00000000                    | 1407            |                                  |                         |          | .00  | 172 | =322          |
| 台牌时间: 2014.07.17 15:04                | 5/Z             |                                  |                         | ]        |      |     |               |
| 商品品述:该查看订单详细<br>付款方: "唵(104***@qq.com | 1               |                                  | 161.5                   | 资 取 拍    |      |     |               |

答 请将浏览器升级或者更换浏览器 版本要求 ie8 以上、Firefox30.0 以上、chrome。

#### 12. 日月账单支持下载多久?

答:日账单下载,可以下载2013年1月1日开始的日账单,每天账单会在次日生成; 月账单下载,可以下载2013年1月开始的月账单,每月账单一般会在次月4号或之前 生成。